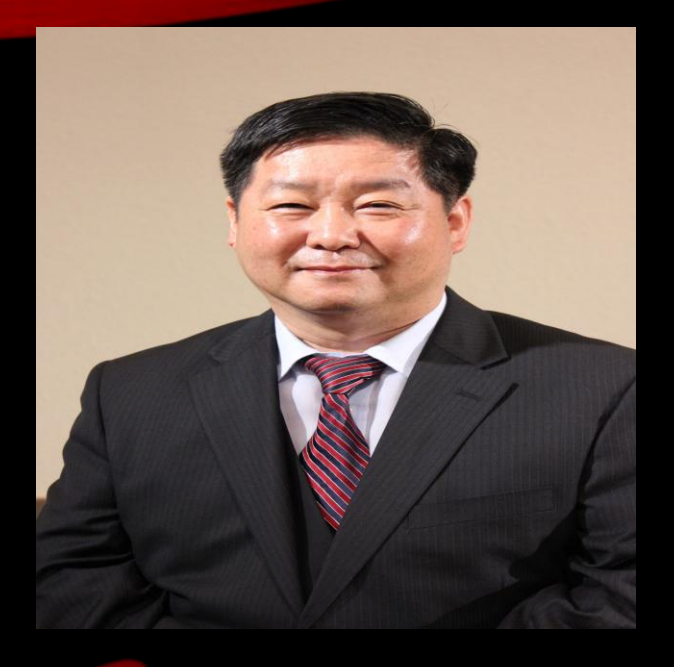

## DAVINCI RESOLVE 19로 동영상 만들기와 편집하기

Grace Mission University 조현주 교수 마 28:18 **예수께서 나아와 말씀하여 이르시되** 하늘과 땅의 모든 권세를 내게 주셨으니 마 28:19 **그러므로 너희는 가서** 모든 민족을 제자로 삼아 아버지와 아들과 성령의 이름으로 세례를 베풀고 가르쳐 지키게 하라 볼지 어다 내가 세상 끝날까지 너희와 항상 함께 있으리라 하시니라

### 인공지능(AI)를 활용한 교육, 목회, 선교 목적

### DaVinci Resolve 19. 홈페이지 →

## blackmagicdesign.com Free Download Now

blackmagicdesign.com/products/davinciresolve

자료 1 AI Mission and M... 🎦 1조현주 논문 자료 ▶ 1 집과 교회와 신학... ▶ GMU 컴퓨터 강의 ▶ 0 영어 말하기 쓰기... ▶ 조현주AI C AI교육 C AI목회 **DAVINCI RESOLVE 19** Blackmagicdesign

Overview What's New Edit Cut Color Fusion Fairlight Collaboration Keyboard Panels Consoles Studio Training Tech Specs

### DaVinci solve 19

Professional Editing, Color, Effects and Audio Post!

DAVINCI RESOLVE STUDIO

DAVINCI RESOLVE

----

DaVinci Resolve is the world's only solution that combines editing, color correction, visual effects, motion graphics and audio post production all in one software tool! Its elegant, modern interface is fast to learn and easy for new users, yet powerful for professionals. DaVinci Resolve lets you work faster and at a higher quality because you don't have to learn multiple apps or switch software for different tasks. That means you can work with camera original quality images throughout the entire process. It's like having your own post production studio in a single app! Best of all, by learning DaVinci Resolve, you're learning how to use the exact same tools used by Hollywood professionals!

Log In

4 ×

# blackmagicdesign.com →1 DaVinci Resolve 19 → 2 Windows x86 / →3 Mac OS X

#### DAVINCI RESOLVE 19

DaVinci Resolve 19

### DaVinci Resolve 19

Hollywood's most popular solution for editing, visual effects, motion graphics, color correction and audio post production, all in a single software tool for Mac, Windows and Linux!

#### DaVinci Resolve Studio 19

The most powerful DaVinci Resolve adds DaVinci Neural Engine for automatic AI region tracking, stereoscopic tools, more Resolve FX filters, more Fairlight FX audio plugins and advanced HDR grading.

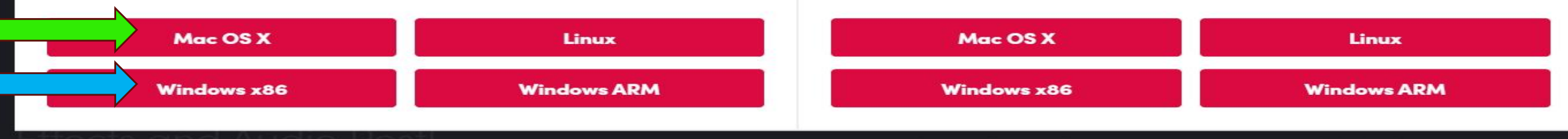

mages throughout the entire process. It's like having you

### blackmagicdesign.com

## →1 Your Detail → 2 기본입력 →3 Register & Download

| Your Details:         |                                                                            |
|-----------------------|----------------------------------------------------------------------------|
| First Name*           | Product Information*                                                       |
| Н                     | DaVinci Resolve 🗸                                                          |
| Last Name*            | Tell us how you use this Blackmagic Product                                |
| c                     |                                                                            |
| Company               |                                                                            |
| 1                     |                                                                            |
| Email*                |                                                                            |
| hyunjoocho3@gmail.com |                                                                            |
| Phone*                | Which features should we add?                                              |
| 7                     |                                                                            |
| Country*              |                                                                            |
| United States ~       |                                                                            |
| Street*               |                                                                            |
| 1                     | Your details will be registered on the Blackmagic Design database to       |
| City*                 | receive occasional news of important software updates, new products and    |
| 1                     | services. Please view our <u>privacy policy</u> here for more information: |
| State*                |                                                                            |
| California            |                                                                            |
| 90650                 |                                                                            |

### blackmagicdesign.com

## →1 Davinci Resolve 19→ 2 Click

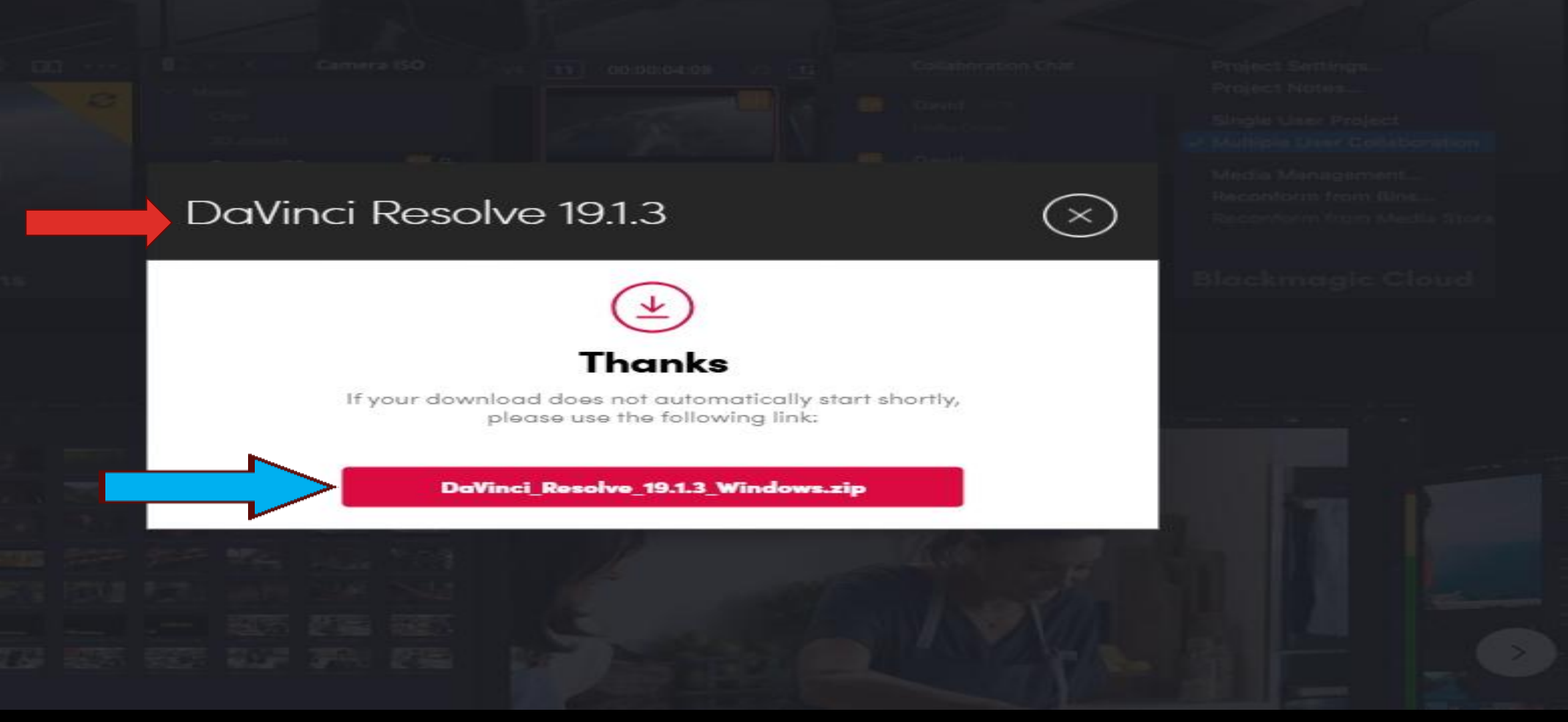

### <u>blackmagicdesign.com</u>

## > 1 Download > 2 DaVinci Resolve 19

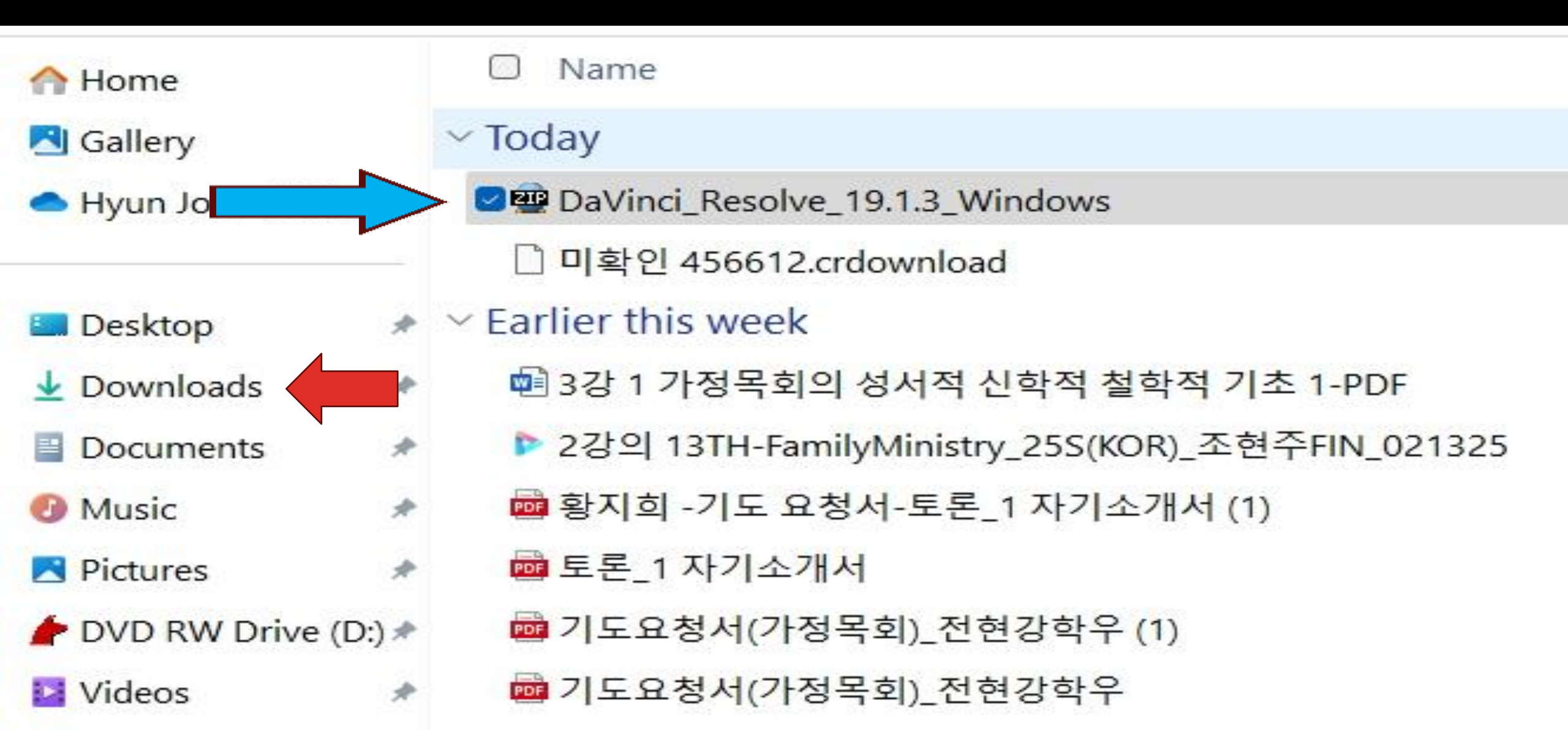

## Davinci Resolve → blackmagicdesign.com 1Untitled Project → 2 새프로젝트

| × | E Local | P. Network | Cloud | 🐥 DaVinci Resolve 19 | PUBLIC BETA |   |       |       |   |
|---|---------|------------|-------|----------------------|-------------|---|-------|-------|---|
|   | 프로젝트    |            |       |                      |             | • | =† () |       | Q |
|   |         |            |       |                      |             |   |       | **)•/ |   |

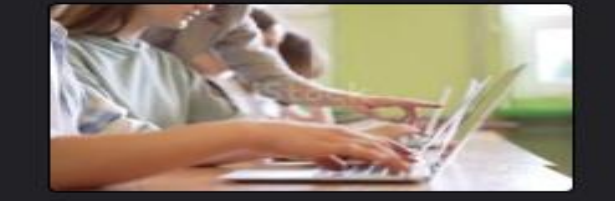

다빈치 - Vrew 영상 자막 넣기

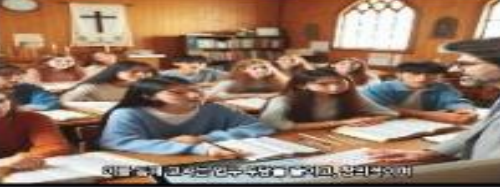

다빈치 리졸브 강의

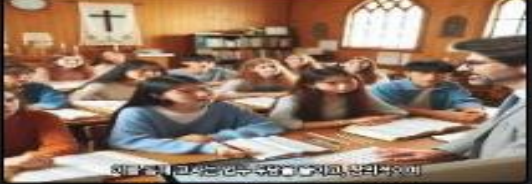

t2

Project

## 1Untilled Project→2 새프로젝트 →3 자기 이름→ 4 생성

| × | Local - Network C | 🖻 Cloud 🛛 💑 D                         | OVINCI Resolve 19 PUBLIC BETA |            |
|---|-------------------|---------------------------------------|-------------------------------|------------|
|   | 프로젝트              |                                       |                               | ●          |
|   |                   |                                       |                               |            |
|   | Untitled Project  | · · · · · · · · · · · · · · · · · · · |                               | 다빈치 리졸브 강의 |
|   |                   | 조현추                                   | 취소 생성                         |            |

t2

## 1 Davinci Resolve→2환경설정 →3 사용자→4 한국어-5저장

| 🚨 DaVinci Resolve - 조현주          |                       |                                           |            |          |
|----------------------------------|-----------------------|-------------------------------------------|------------|----------|
| DaVinci Resolve 파일 편집 트림 타임라인 클립 | 마크 보기 재생 Fusion 컬러 페이 | 금라이트 작업공간 도움말                             |            |          |
| 🔁 🛛 🖽 🖼 등기화빈 🖉 전환 🕅              | 타이를 🥻 효과              |                                           | 조립         | 현주   편집됨 |
|                                  |                       | ■ 📰 💭 🗄 검색                                | Et 🗢       |          |
| ister                            |                       |                                           |            |          |
| Forest and a                     |                       |                                           |            |          |
| 미결정                              |                       |                                           |            |          |
|                                  | 시스템                   | 사용자                                       |            |          |
| UI설정                             | 작업 영역 옵션              | N                                         |            |          |
| 프로젝트 저장 및 로드                     |                       |                                           |            |          |
| 퍼진                               |                       | · · · · · · · · · · · · · · · ·           |            |          |
|                                  |                       |                                           |            |          |
| 역상                               |                       | ·····································     |            |          |
| 페어라이트                            |                       | ·····································     |            |          |
| 재생 설정                            |                       |                                           |            |          |
| 컨트롤 패널                           |                       |                                           |            |          |
| 메타데이터                            |                       | 이 시 주기 시 시 그 피도 추려                        |            |          |
|                                  |                       |                                           |            |          |
|                                  |                       | ✓ 프레인 또는 클립을 처리할 수 없는 경우 레더릭 :            | <u> 주지</u> |          |
|                                  |                       | Show playhead shadow                      |            |          |
|                                  |                       | <ul> <li>2D timeline scrolling</li> </ul> |            |          |
|                                  | 타입라인 정렬 순서            | 최근 사용 🗸                                   |            |          |
|                                  | UI Display Scale      | Auto                                      |            |          |
|                                  |                       |                                           |            |          |
|                                  |                       |                                           |            |          |
|                                  |                       |                                           |            |          |
|                                  |                       |                                           |            |          |
|                                  |                       |                                           |            |          |
|                                  |                       |                                           |            |          |

취소

저장

## 1 미디어플→2마스터→3 빈추가 →4 비디오-5오디오→6이미지

| 🖾 DaVinci Res   | olve - 조현주       |                       |                                         |      |        |          |
|-----------------|------------------|-----------------------|-----------------------------------------|------|--------|----------|
| DaVinci Resolve | 파일 편집 트림 타임라인 클립 | 마크 보기 재생 Fusion 컬러 페이 | 라이트 작업공간 도움말                            |      |        |          |
| 비디어 폭           | 토림 동기화빈 🖾 전환 🛄   | 타이를 🥻 효과              |                                         | 조한   | 철주 🗌 편 |          |
|                 | 5 62 62          |                       | ■ ■ = 검색                                | -1 S |        | <b>E</b> |
| ister           |                  |                       |                                         |      |        |          |
|                 |                  |                       |                                         |      |        |          |
|                 | UI설정             |                       |                                         |      |        |          |
|                 |                  | 시스템                   | 사용자                                     |      |        |          |
|                 | UI설정             | 작업 영역 옵션              | N                                       |      |        |          |
|                 | 프로젝트 저장 및 로드     |                       |                                         |      |        | 2.2      |
|                 | 며지               | 면면                    |                                         |      |        |          |
|                 |                  |                       | Reload last working project on start up |      |        |          |
|                 | 색상               |                       | 사용자 인터페이스의 포거스 인디케이터                    |      |        |          |
|                 | 페어라이트            |                       | 사용사인터페이스에 회색 배경 사용                      |      |        |          |
|                 | 재생 설정            |                       | ✔ 뉴어에 외역 매경 사용                          |      |        |          |
|                 | 컨트롤 패널           |                       | ➡ 뉴어의 이미지 크기를 상자각용 픽셀도 조용               |      |        |          |
|                 | 메타리이터            |                       |                                         |      |        |          |
|                 |                  |                       | ·····································   |      |        |          |
|                 |                  |                       | - 드컵 프레임이 감사되면 새성 당시                    |      |        |          |
|                 |                  |                       | ✓ 프레임 또는 물입을 서리할 수 없는 경우 텐더밍 중/         |      |        |          |
|                 |                  |                       | 20 Noralise and Shadow                  |      |        |          |
|                 |                  |                       | ✓ 20 timeline scrolling                 |      |        |          |
|                 |                  | 다리다인 경멸 문서            |                                         |      |        |          |
|                 |                  | UI Display Scale      | Auto                                    |      |        |          |
|                 |                  |                       |                                         |      |        |          |
|                 |                  |                       |                                         |      |        |          |
|                 |                  |                       |                                         |      |        |          |
|                 |                  |                       |                                         |      |        |          |
|                 |                  |                       |                                         |      |        |          |
|                 |                  |                       |                                         |      |        |          |

취소

저장

## 1Master→2비디오→3미디어 <sub>가져오기(오른쪽 마우스)</sub> →4 동영상선택-5열기

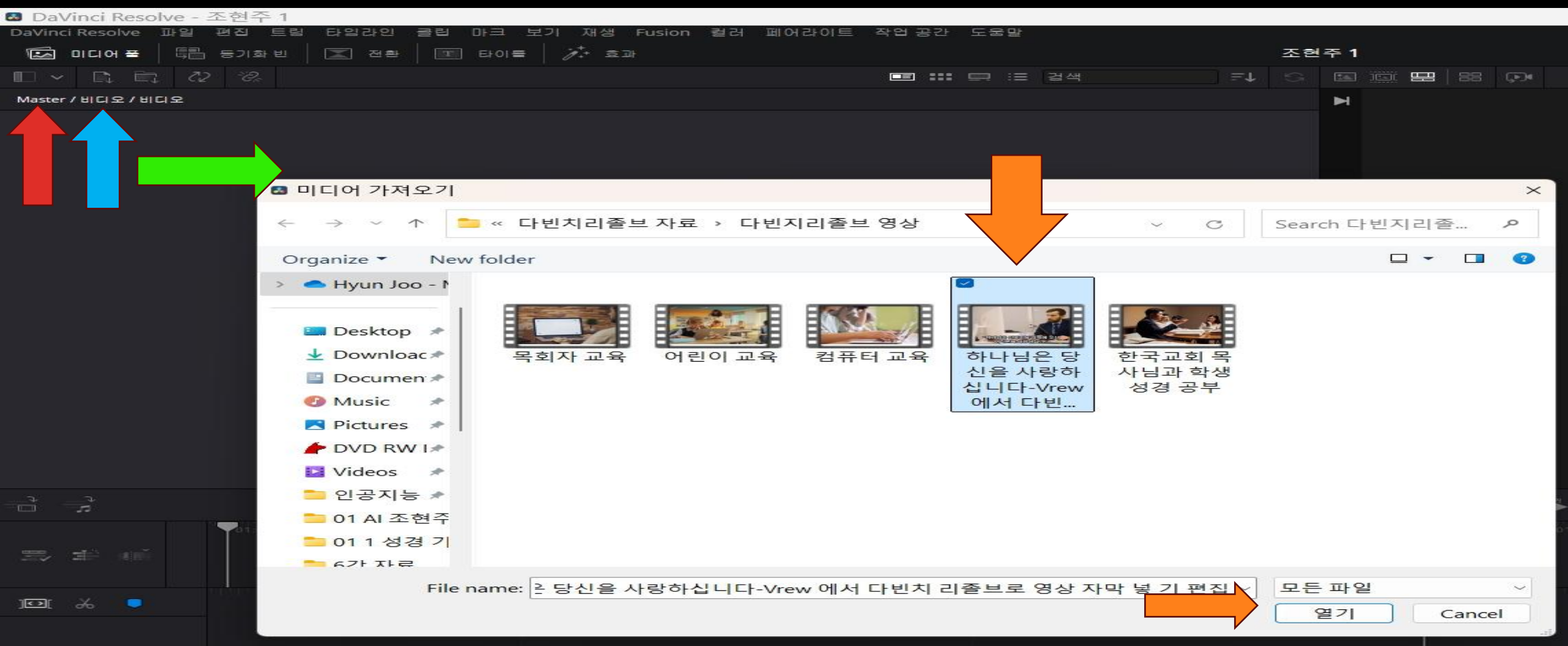

## 1전체화면→2 동영상가져오기→3 편집

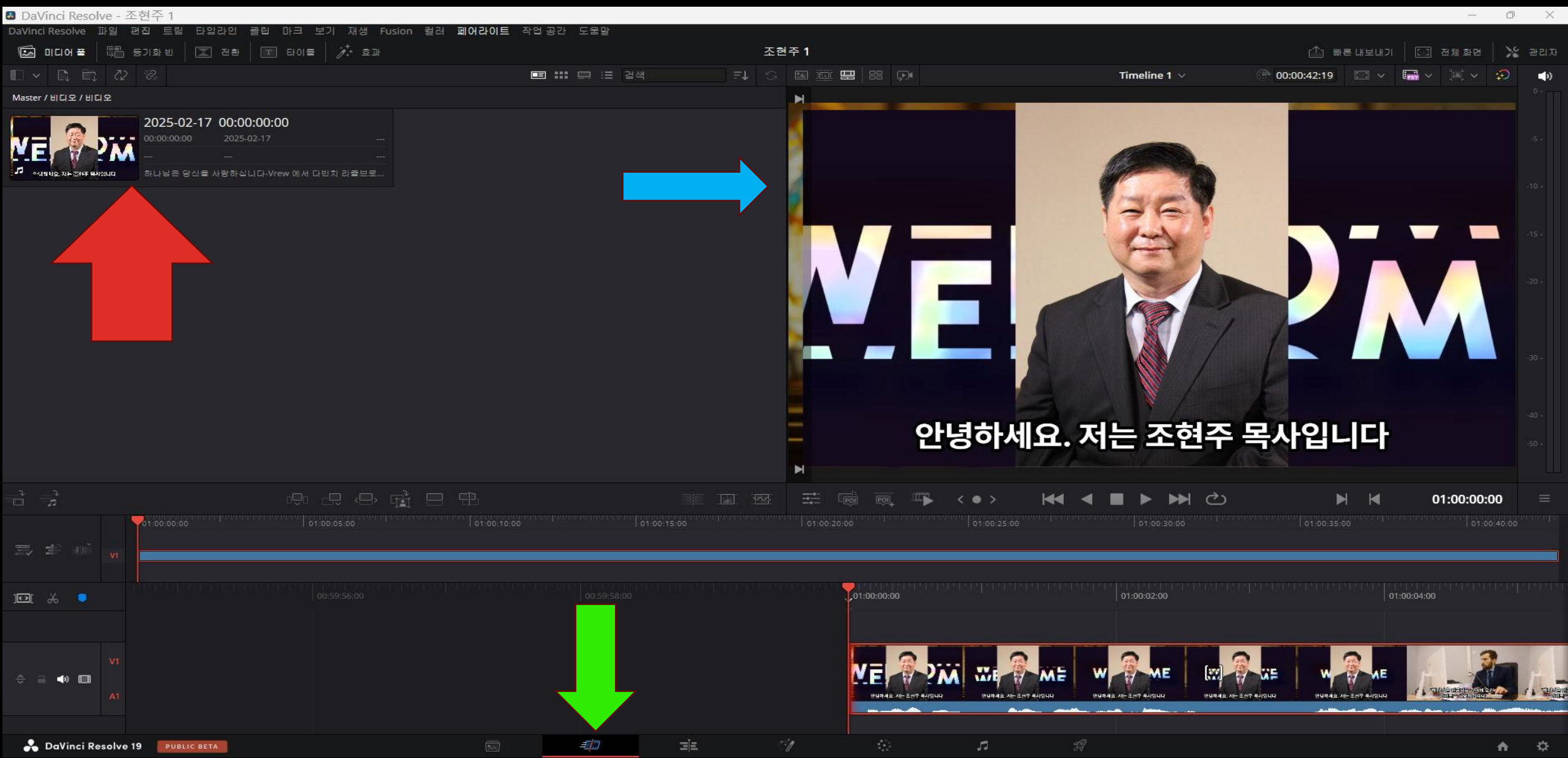

## 1편집→2 화면크기 조정→3동영상 시작

| DaVinci Resolve -      | 조현주 1                                |                 |           |                |               |              |                   |               |                 |                  |
|------------------------|--------------------------------------|-----------------|-----------|----------------|---------------|--------------|-------------------|---------------|-----------------|------------------|
| DaVinci Resolve 파일     | 편집 트림 타임라인 클립 미                      | 바크 보기 재생 Fusion | n 컬러 페어라이 | 이트 작업공간 9      | 도움말           |              |                   |               |                 |                  |
| 🗆 🖂 🖾 🗤 😤              | Շ Effects ⋮Ξ Index                   | = 사운드 라이브러리     |           |                |               | 콜            | E현주 <b>1</b>   편진 |               |                 | Ê                |
| 🔲 🗸 🧔 🗸                | <b>`</b>                             | - 💷 🏭 🖂 🔾       | ~ =+      | 40% ~ 00:00:42 | 2:19          |              | Time              | line 1 🗸      | 01:00:01:22     | 🖾 v 🔚 v 😥 …      |
| ∽ 마스터                  | Master / 비디오 / 비디오                   |                 |           | 인 01:00:00:00  | 아웃 01:00:42:1 | 8            |                   |               |                 | 지속시간 00:00:42:19 |
| ~ 비디오                  |                                      |                 |           |                |               | 2000 C       |                   |               |                 |                  |
| 비디오                    | ME 2M                                |                 |           |                |               |              |                   | -             |                 |                  |
| 오디오                    |                                      |                 |           |                |               |              | 685               |               |                 |                  |
| 이지                     |                                      |                 |           |                |               | VV.          |                   |               | ME              |                  |
| 스마트 빈                  |                                      |                 |           |                |               |              |                   |               | 1               |                  |
| Keywords               |                                      |                 |           |                |               |              |                   |               |                 |                  |
| > Collections          |                                      |                 |           |                |               |              |                   |               |                 |                  |
|                        |                                      |                 |           |                | 0             |              |                   | <u> 저허지 5</u> |                 |                  |
| <b>a</b> =1/           |                                      |                 | 0         |                | Ľ             | 경이세프         | - 시문              | 조연구 =         | 두시입니니           |                  |
| ■                      |                                      |                 |           |                |               |              |                   |               |                 |                  |
| 비디오전환                  | 다이들                                  |                 |           |                |               | 2.8%         |                   |               |                 |                  |
| 오디오 전환                 | Custom Title Text+                   |                 | ★   -     |                |               |              |                   |               |                 |                  |
| 타이들                    | Accel and<br>Receil and<br>Constants |                 |           | ==> 📐 🔊        | া বেঁস 🚥 🗌    | D D RD       | C E               | N = ~ ● ~     | Ta Ta Ta =      | ●*   ● □         |
| 생성기                    | 오른쪽 하단 세 번째                          |                 |           | 01:00:         | 01:22         | 01:00:00:00  | aaaaaaaaaa        | ):16:00       | 01:00:32:00     | 01:00:48:00      |
| 이팩트<br>V Open FX       | 원쪽 하단 세 번째                           |                 |           |                |               |              |                   |               |                 |                  |
| > 필터                   | billion 중간 하단 세 번째                   |                 |           |                |               |              |                   |               |                 |                  |
| ✓ Audio FX<br>페이라이트 FX | Basic Title 텍스트                      |                 |           | V1 비디오         | 1             |              |                   | 0 <b>4</b>    |                 |                  |
|                        | 퓨전 타이들                               |                 | <u>^</u>  |                |               | ♂ 하나님은 당신을 / | 사랑하십니다-Vrew (     | 에서 다빈치 리플브로 영 | 상자막 넣기 편집.mp4   |                  |
| ✓ Favorites            | Background Reveal                    |                 |           | A1 = 🖸         | S M 2.0       | ⊘ 하나님은 당신을 / | 사랑하십니다-Vrew (     | 에서 다빈치 리출브로 영 | 상 자막 넣 기 편집.mp4 |                  |
| > 도구 상사                | Background Reveal Low                | ver Third       |           |                |               |              |                   |               |                 |                  |
|                        |                                      |                 |           |                |               |              |                   |               |                 |                  |
|                        | Call Out                             |                 |           |                |               |              |                   |               |                 |                  |

## <sup>1편집</sup>→2(블레이드)칼 자르기→3 자석 붙이기

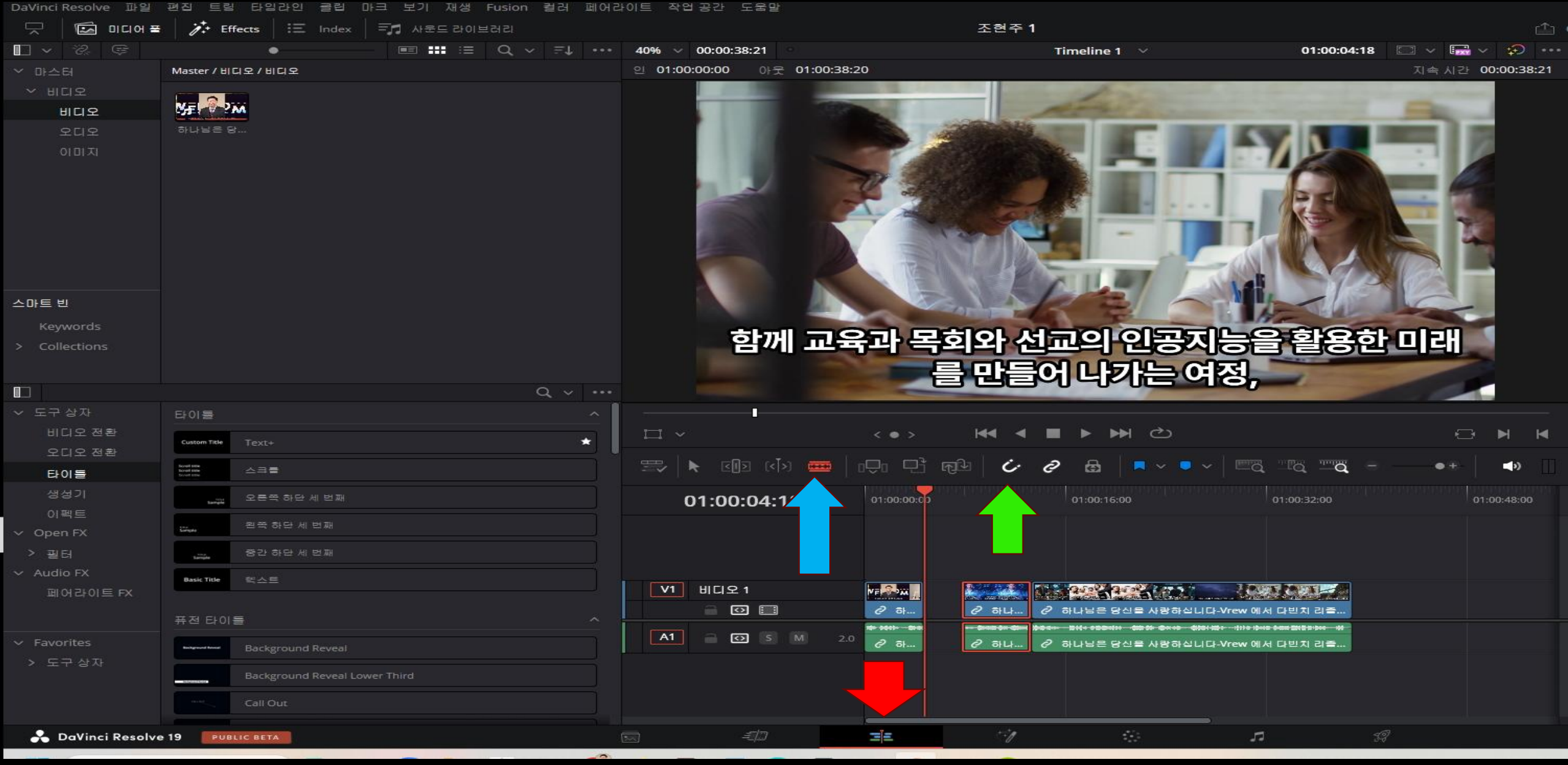

## 1편집→2 실행취소(ctrl과 Z)→3 재실행

| DaVinci Resolve - 3                                            | 조현주 1                                     |                       |           |               |          |                                                                                                    |                   |           |                                    |                  |                  |
|----------------------------------------------------------------|-------------------------------------------|-----------------------|-----------|---------------|----------|----------------------------------------------------------------------------------------------------|-------------------|-----------|------------------------------------|------------------|------------------|
| DaVinci Resolve 파일                                             | 편집 트림                                     | 타임라인 클럽 [             | NI크 보기 재생 | Fusion 컬러 페어리 | 이트 작업    | 공간 도움말                                                                                                    |                   |           |                                    |                  |                  |
| ₩<br>  1<br>  2                                                | D: Eff                                    | fects 🗄 🗄 Index       | = 사운드 라이브 | 브러리           |          |                                                                                                    |                   | 조현주 1     |                                    |                  | 1                |
|                                                                |                                           | •                     |           | Q ∨ ∃1 •••    | 40% 🗸    | 00:00:39:17                                                                                                    |                   |           | Timeline 1 🛛 🗸                     | 01:00:04:18      | 🗆 ~ 🖬 ~ 🔊 ·      |
| ~ 마스터                                                          |                                           |                       |           |               | 인 01:00: | 00:00 아웃 01:00:                                                                                                    | :39:16            |           |                                    |                  | 지속 시간 00:00:39:1 |
| <ul> <li>비디오</li> <li>비디오</li> <li>오디오</li> <li>이미지</li> </ul> |                                           |                       |           |               |          |                                                                                                    |                   |           |                                    |                  |                  |
| 스마트 빈                                                          |                                           |                       |           |               |          |                                                                                                    |                   |           |                                    |                  |                  |
| Keywords                                                       |                                           |                       |           |               |          |                                                                                                    |                   |           |                                    |                  |                  |
| > Collections                                                  |                                           |                       |           |               |          |                                                                                                    |                   |           |                                    |                  |                  |
|                                                                |                                           |                       |           | Q ~           |          | 7.8                                                                                                    |                   |           |                                    |                  |                  |
| ✓ 노구 상사                                                        | 타이들                                       |                       |           | <u> </u>      |          | i de la companya de la companya de la |                   | 144       |                                    |                  |                  |
| 미니오 전환<br>오디오 전환                                               | Custom Title                              |                       |           | *             |          |                                                                                                    | < • >             |           |                                    |                  |                  |
| 타이들                                                            | Scraft Mile<br>Scraft Mile<br>Scraft Mile | 소크물                   |           |               |          | হা হা হা 🐨                                                                                                    | l © E             | দ্রাট 🗘 ৫ | ? 🗟 🔽 🔍 🔍 🗸                        | Ta Ta Ta -       | •+ <b>_</b> ⊅) [ |
| 생성기                                                            | -                                         | 오른쪽 하단 세 번째           |           |               | 0        | 1:00:04:18                                                                                                    | 01:00:00:00       |           | 01:00:16:00                        | 01:00:32:00      | 01:00:48:00      |
| vi≕⊑<br>∽ Open FX                                              | Sample                                    | 왼쪽 하단 세 번째            |           |               |          |                                                                                                    |                   |           |                                    |                  |                  |
| > 필터                                                           | Samples                                   | 중간 하단 세 번째            |           |               |          |                                                                                                    |                   |           |                                    |                  |                  |
| ✓ Audio FX<br>페이라이트 FX                                         | Basic Title                               |                       |           |               | V1       | 비디오 1                                                                                                    |                   |           | 2502 2402 202 20                   |                  |                  |
|                                                                | 퓨전 타이                                     |                       |           | ~             |          |                                                                                                    | ৫2 ন<br>★ জ্ঞা হল | 은 하나      | ♂ 하나님은 당신을 사람<br>==++++====+++ ← # | 하십니다-Vrew에서 다빈치  |                  |
| ✓ Favorites                                                    | -                                         | Background Reveal     |           |               |          | S M                                                                                                    | 2.0 순 하           | ∂ 하나      | ⊘ 하나님은 당신을 사랑?                     | 화십니다-Vrew 에서 다빈치 |                  |
| > 도구 상사                                                        |                                           | Background Reveal Lov |           |               |          |                                                                                                    |                   |           |                                    |                  |                  |
|                                                                | (Install                                  | Call Out              |           |               |          |                                                                                                    |                   |           |                                    |                  |                  |
|                                                                |                                           |                       |           |               |          |                                                                                                    |                   |           |                                    |                  |                  |

## 1화면 크게 보기 →2 화면 작게 보기

이트 작업공간 도움말

### 하나님의 사랑과 지혜를 배우고, 그 사랑을 인공지능 기술에 녹여내어

| □ ~              | < • > H< <                                          |                                        |             |
|------------------|-----------------------------------------------------|----------------------------------------|-------------|
| 🎫   📐 cija 🧰   i | 다 만 떠날   수 영                                        |                                        | •+-   •• [] |
| 01:00:32:07      | 01:00:00:00                                         | 01:00:16:00                            | 01:00:48:00 |
|                  |                                                     |                                        |             |
|                  |                                                     |                                        |             |
| V1 비디오 1         |                                                     |                                        |             |
|                  | ⊘ 하나님은 당신을 사랑하십니다-\                                 | Vrew 에 2 하나님은 당신을 사랑하십니다-Vrew 에서 다빈    |             |
| A1               | ☞ **** >**** >*** >*** *****<br>♂ 하나님은 당신을 사랑하십니다~\ | ····································   |             |
|                  |                                                     |                                        |             |
|                  | ziz tr                                              | ···· · · · · · · · · · · · · · · · · · |             |

### IFade In →2 Fade Out→3동영상 시연

이트 작업공간 도움말

### 하나님의 사랑과 지혜를 배우고, 그 사랑을 인공지능 기술에 녹여내어

| $\Box$ ~            | < • > • • • • •                          |                            |                 |                                     |
|---------------------|------------------------------------------|----------------------------|-----------------|-------------------------------------|
| 🖘   🐂 con cin 🚥   c |                                          | 2 🔁 🛛 🗖 🗸 🗖 🖛              | a Ta T <b>a</b> | ●   ● □                             |
| 01:00:32:07         | 01:00:00:00                              | 0:08:00                    | 01:00:16:00     | 01:00:24:00                         |
|                     |                                          |                            |                 |                                     |
|                     |                                          |                            |                 |                                     |
| V1 비디오 1            | NERSON WEAR I HOME                       |                            |                 | 2-2-2                               |
|                     | ⊘ 하나님은 당신을 사랑하                           | 다-Vrew 에서 다빈치 ▲트로 영상 자막 ₩  | 를 기 편집.mp4      | ∂ 하나님은 당신을                          |
|                     | ···· » ↔ · · · · · · · · · · · · · · · · | Ch-Vrew 에서 다빈치 물브로 영상 자막 N |                 | 10000110 여대(1000 400)<br>순 하나님은 당신을 |
|                     |                                          |                            |                 |                                     |
|                     |                                          |                            |                 |                                     |
|                     |                                          |                            |                 |                                     |
|                     |                                          |                            | 53              |                                     |

## Pixabay홈페이지 → Join <u>https://pixabay.com</u> 무료 이미지와 무료 동영상

| ριχαδο                 | y.                 |               |                 |           |          | Explore | • ~   | Log in    | Join           | 1 Upload        |   |  |
|------------------------|--------------------|---------------|-----------------|-----------|----------|---------|-------|-----------|----------------|-----------------|---|--|
|                        | Explore            | Photos        | Illustrations   | Vectors   | Videos   | Music   | Sound | d Effects | GIFs           |                 |   |  |
| a                      | Search for free Ir | mages, Videos | s, Music & more |           |          |         |       |           |                | X               | E |  |
| nature                 | background         | wallpaper     | landscape       | cat busir | ness sky | dog n   | noney | forest    | technology     | 1 > ) ^         |   |  |
| Free image by <u>d</u> | onauwood           | -             |                 |           |          |         |       | Read      | more about the | Content License |   |  |

#### Stunning royalty-free images & royalty-free stock

Over 5.3 million+ high quality stock images, videos and music shared by our talented community.

Latest

Trending

**Editor's Choice** 

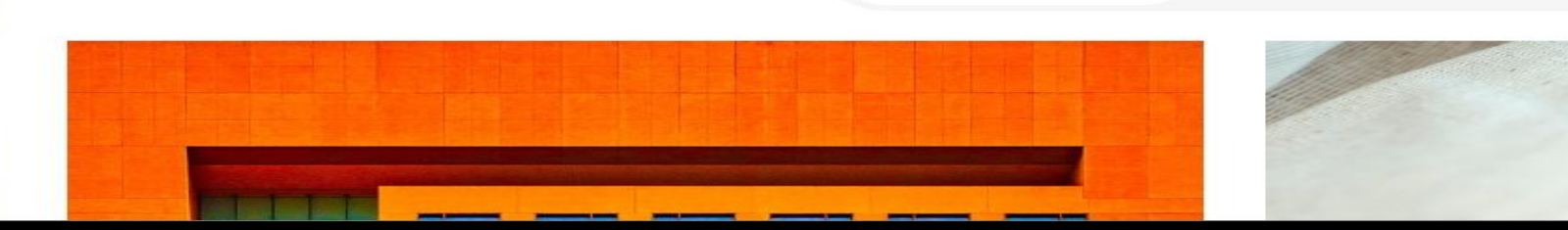

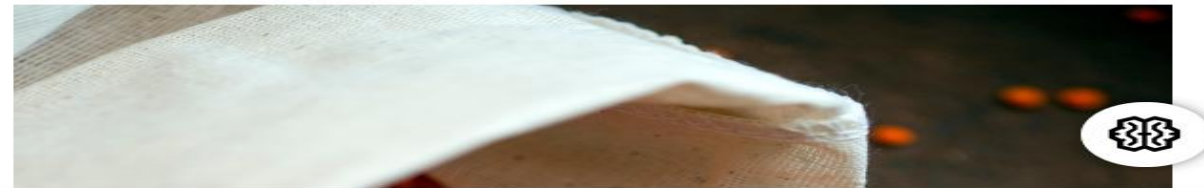

## https://pixabay.com 1 Photos $\rightarrow$ 2 teacher

pixabay Q teacher

pixabay

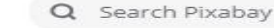

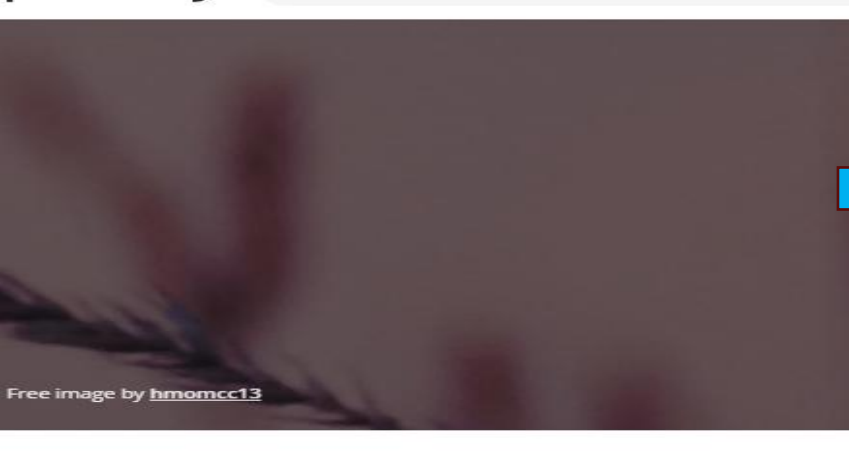

Over 4 million+ royalty-free stock photos s

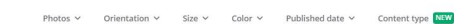

#### 681 Free photos of Teacher

school webinar teaching professor student education university books learning

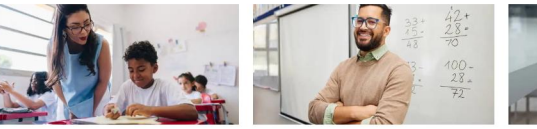

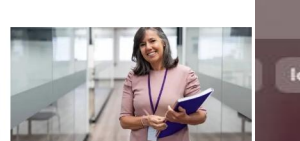

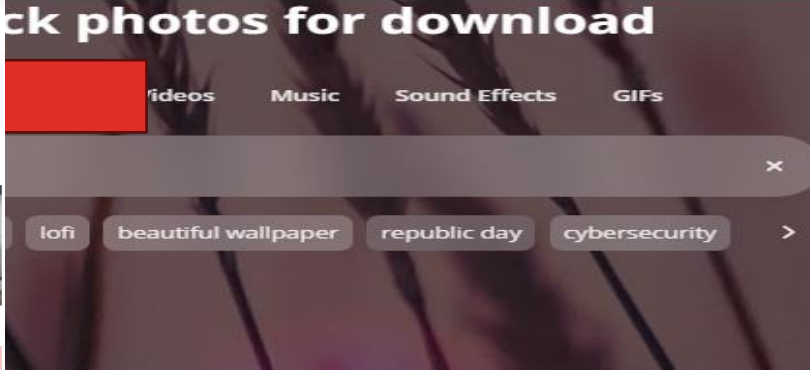

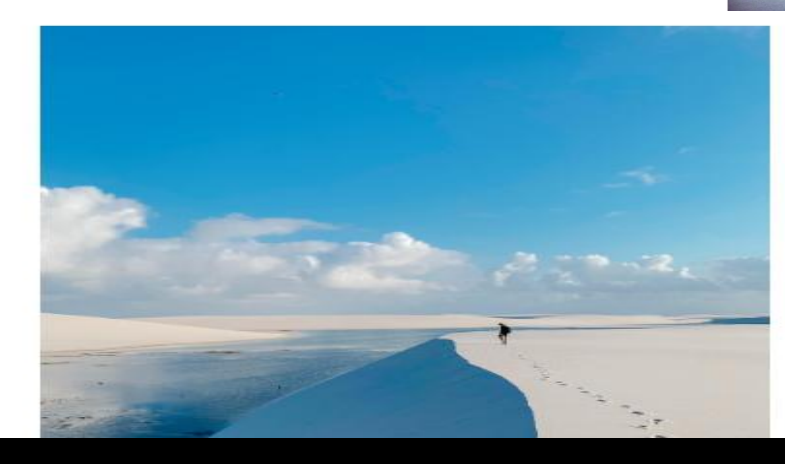

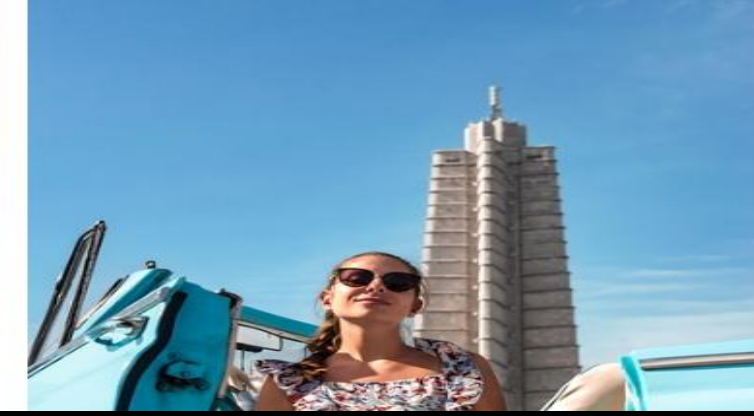

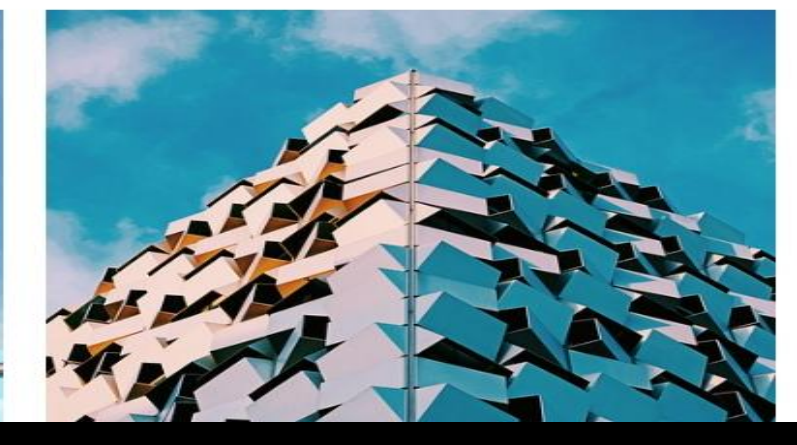

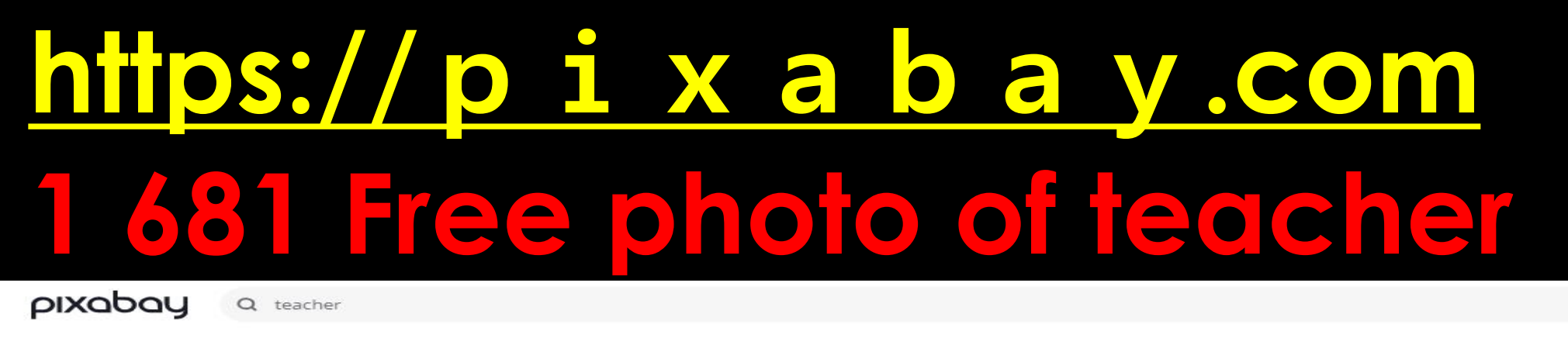

Photos 🗸 🛛 🖸

Orientation 🗸

Published date 🛩

Content type 🔃 🗸 🗸

#### 681 Free photos of Teacher

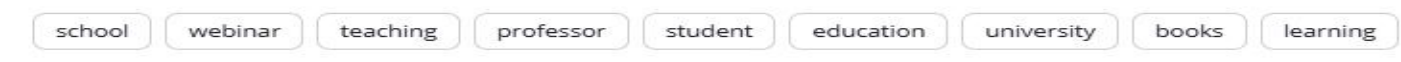

Color ~

Sponsored Images iStock LIMITED DEAL: 20% off with PIXABAY20 coupon @

Size ~

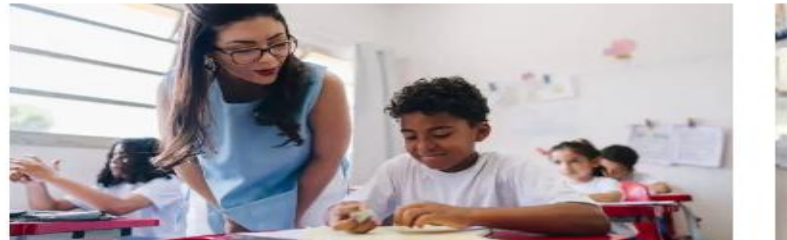

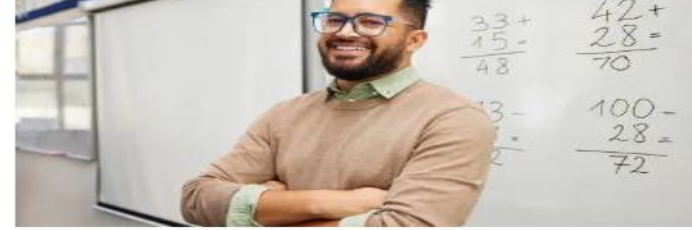

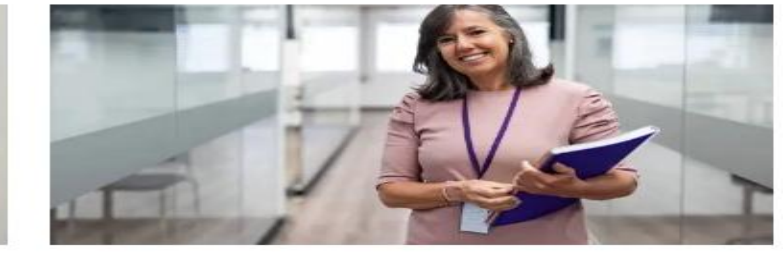

Royalty-free photos

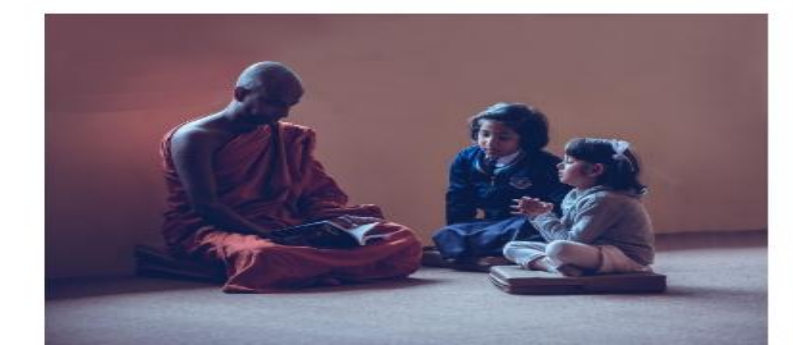

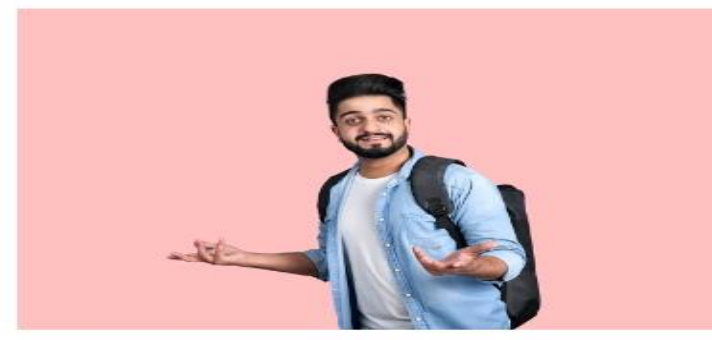

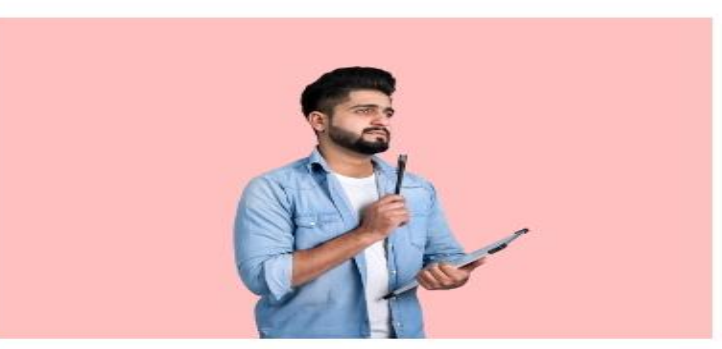

## $\frac{https://p i x a b a y.com}{1 \text{ Video } 2 \text{ teacher}}$

PIXODOY Q Search Pixabay

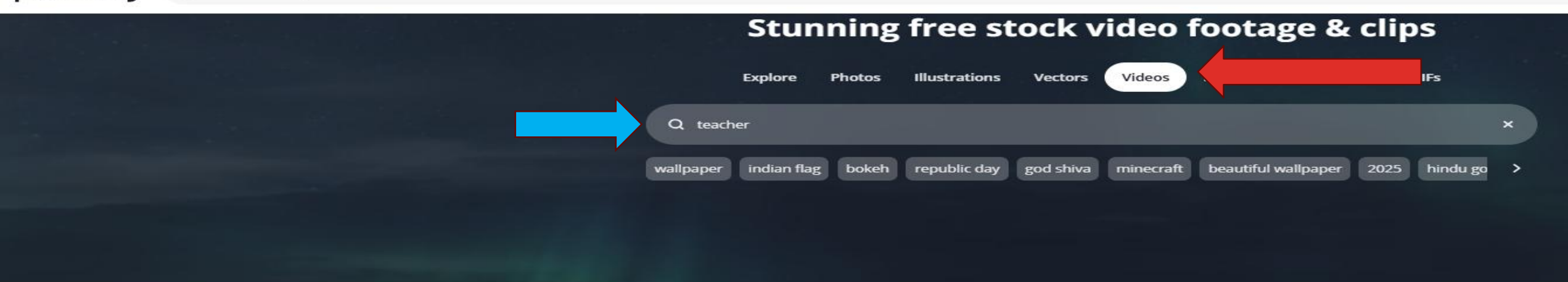

Over 160,000+ free stock video clips & footage shared by our talented community.

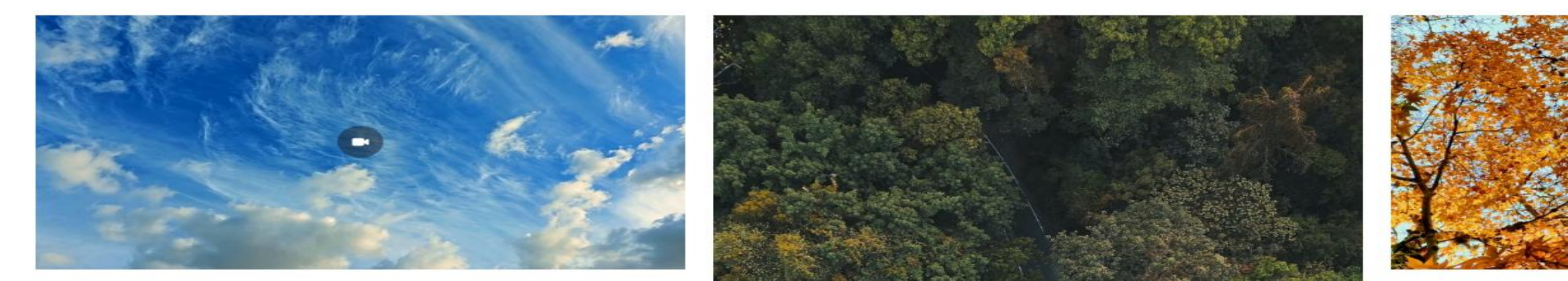

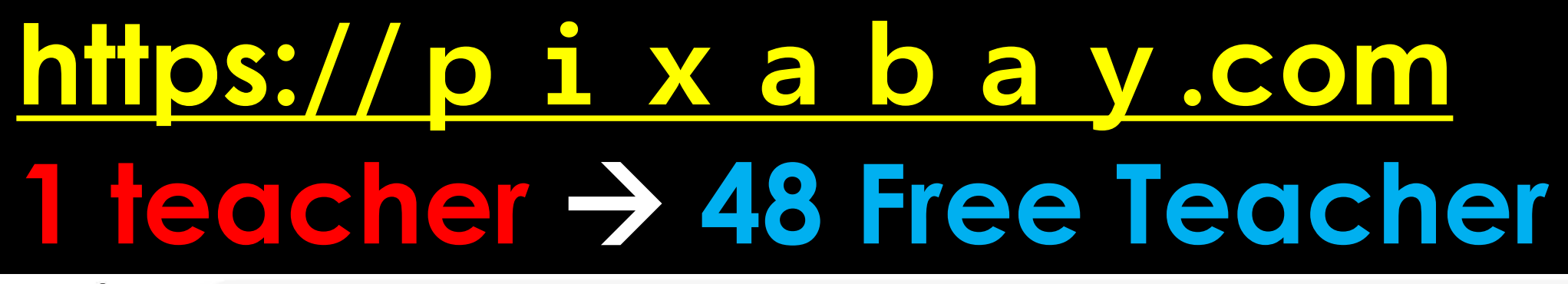

PIXODOY Q teacher

Videos ~

Orientation V Effects V

Resolution ~

Published date V Content type NEW V

#### 48+ Free Teacher 4K & HD Stock Videos

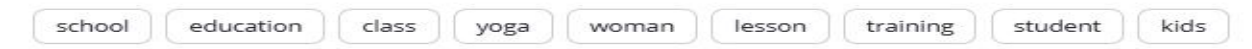

Sponsored Videos iStock LIMITED DEAL: Save 20% on 4K Video with code PIXABAY20 0

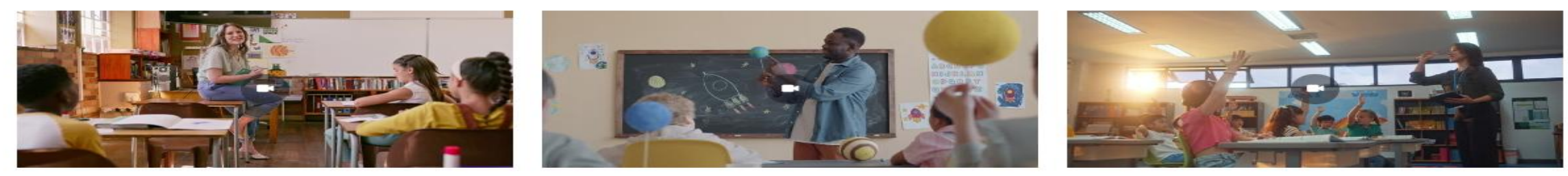

Royalty-free videos

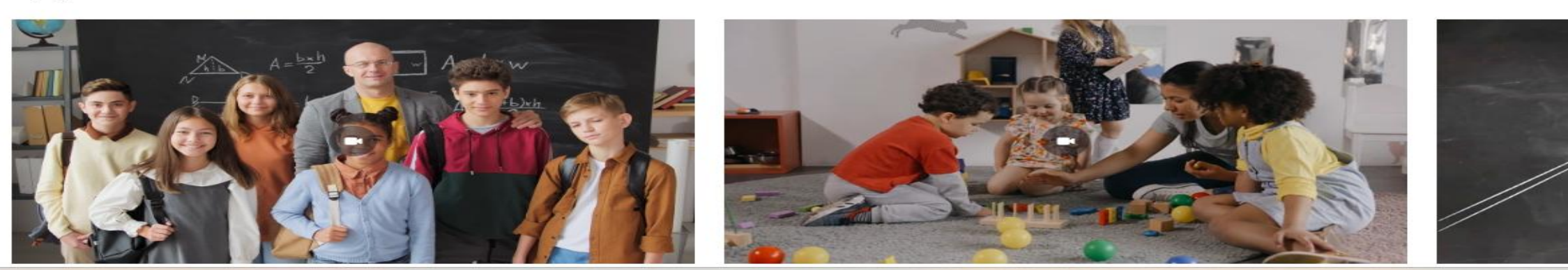

## $\frac{https://p i x a b a y.com}{1 music \rightarrow 2 teacher}$

PIXODOY Q Search Pixabay

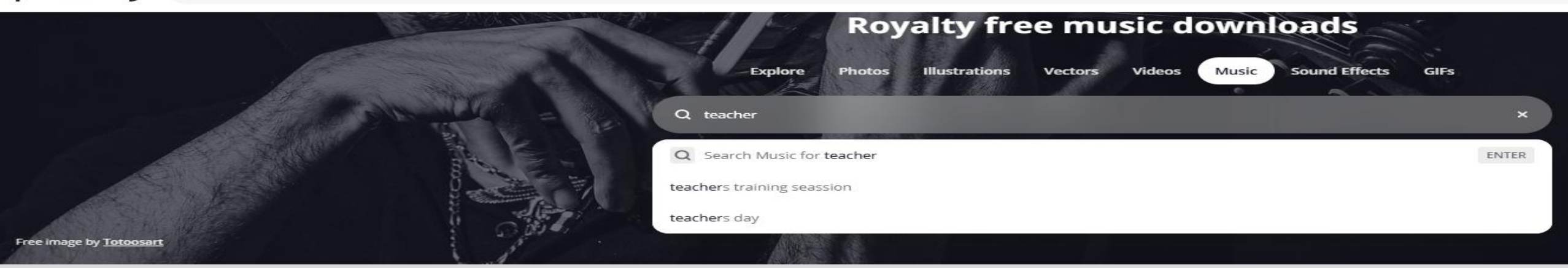

Over 110,000+ free music tracks shared by our talented community.

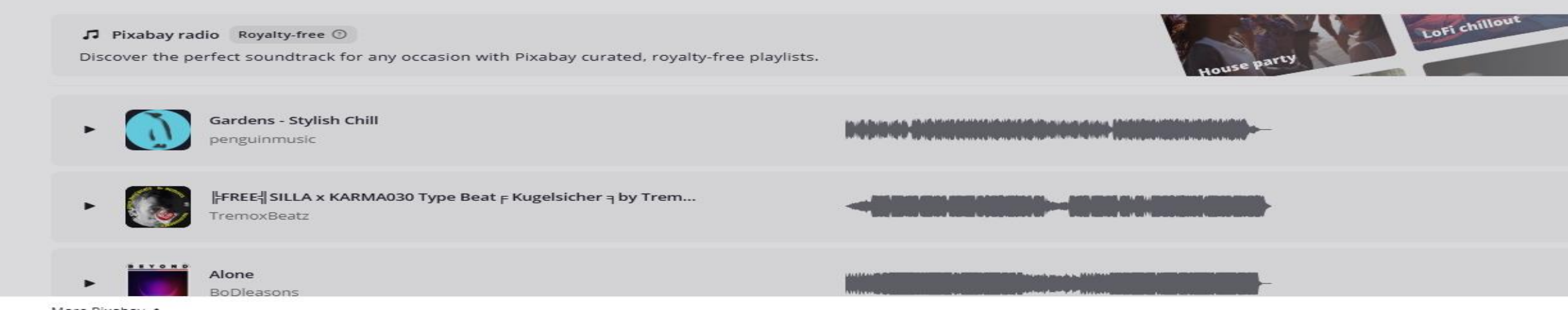

## $\frac{https://p i x a b a y.com}{1 music \rightarrow 16 Teacher music}$

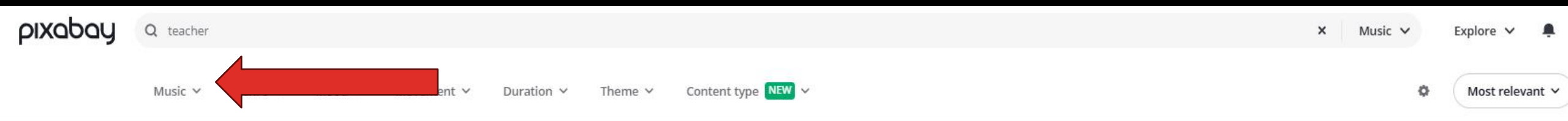

### 16+ Teacher no copyright music

Download teacher royalty-free audio tracks and instrumentals for your next project.

| school      | educatio     | n student                                  | learning                         | business      | class | music | happy | study |                   |          |   |
|-------------|--------------|--------------------------------------------|----------------------------------|---------------|-------|-------|-------|-------|-------------------|----------|---|
| Royalty-fre | e music trac | ks                                         |                                  |               |       |       |       |       |                   |          |   |
| •           | pa           | <b>hool, teacher, s</b><br>issionateMusicP | <b>tudent, trap t</b><br>roducer | oeat, hip hop |       |       |       |       | de 🥝 🔮 2:09       | Download | ~ |
| +           | sc<br>Pa     | <b>hool, teacher, s</b><br>issionateMusicP | <b>tudent, trap k</b><br>roducer | oeat, hip hop |       |       |       |       | de 🥝 🖉 3:16       | Download | ~ |
| + [         | H.<br>th     | appy Teacher's I<br>eorienvibes            | Day                              |               |       |       |       |       | <b>d</b> 🥝 🔮 2:43 | Download | ~ |

## 1□스트→2 비 □오→3오디오→40 □지

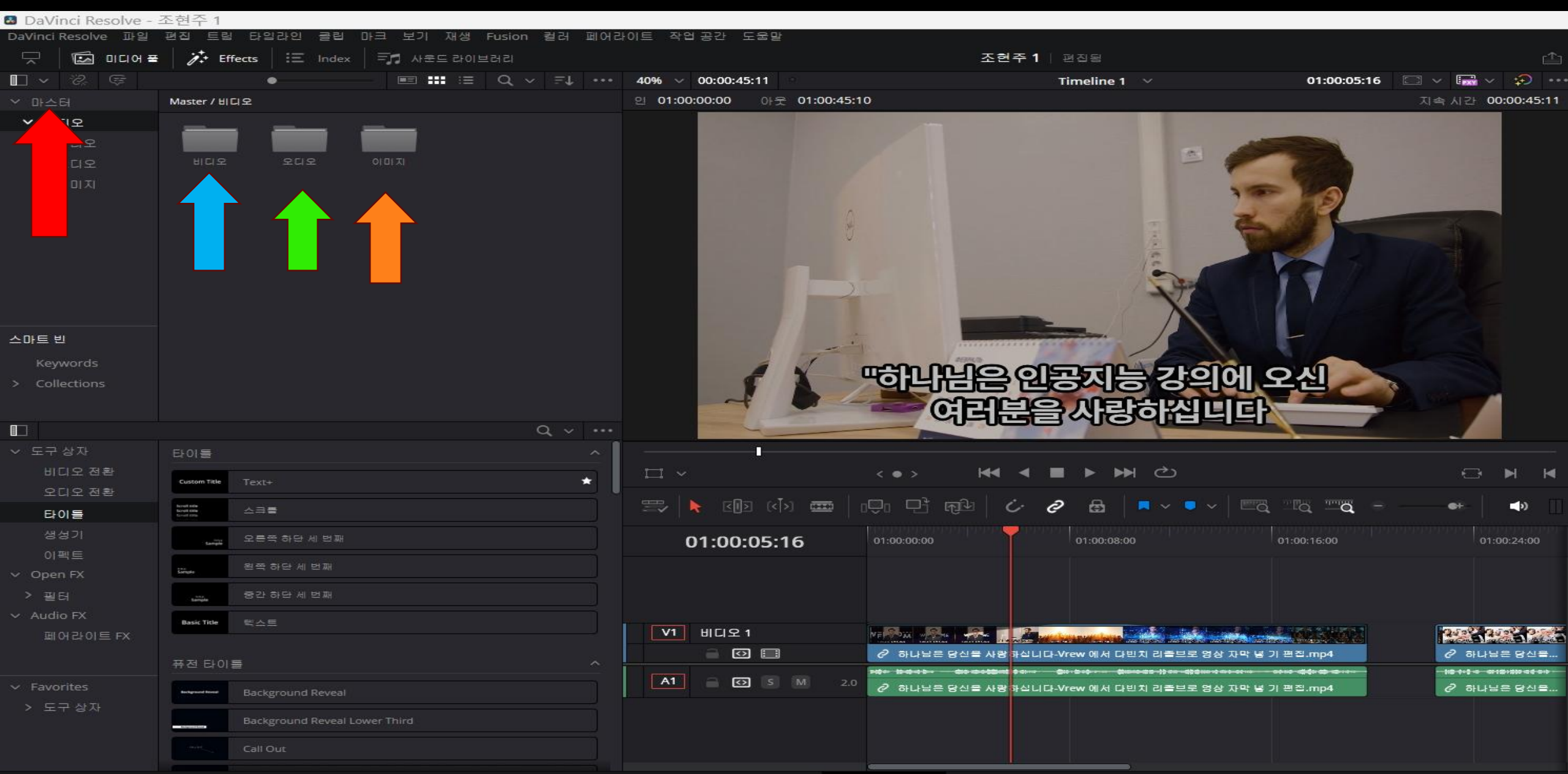

## **1마스트 →2 비디오→3**미디어 가져오기(오른쪽마우스) →4선택→5열기

| 🚨 DaVinci Resolve - :   | 조현주 1                               |                |             |              |                   |          |                       |                     |             |                                |
|-------------------------|-------------------------------------|----------------|-------------|--------------|-------------------|----------|-----------------------|---------------------|-------------|--------------------------------|
| DaVinci Resolve 파일      | 편집 트림 타입라인 클립                       | 마크 보기 재생 F     | usion 컬러 페이 | H라이트 작업공건    | 반 도움말             |          |                       |                     |             |                                |
| 드 🗌 🖾 미디어 폭             |                                     | × 🛛 🎫 사운드 라이브리 |             |              |                   |          | 조현주 1                 |                     |             | Ê                              |
|                         | •                                   |                | Q ~ ≞t ••   | - 40% ~ 00:0 | 00:45:11          |          | Timeline 1            |                     | 01:00:05:16 | i ~ 🖬 ~ 🌮 …                    |
|                         | Master / 비디오 / 비디오                  |                |             | 인 01:00:00:0 | 00 야굿 01:00:4     | 45:10    |                       |                     |             | 지속 시간 00:00:45:11              |
| 비디오<br>비디오<br>오디오<br>이미 | RHEIR. SURES.                       |                |             |              |                   | 1        |                       | -                   |             |                                |
|                         | 🛚 미디어 가져오기                          | 1              |             |              |                   |          |                       | ×                   | 5.2         |                                |
|                         | $\leftarrow \rightarrow - \uparrow$ | 늘 « 다빈치리졸브     | .자료 → 다빈지   | 지리졸브 영상      |                   | ~ C      | Search 다빈지리졸          | P                   |             |                                |
|                         | Organize 👻 N                        | ew folder      |             |              |                   |          | □ - [                 |                     |             |                                |
|                         | > 📥 Hyun Joo - N                    |                |             |              |                   |          |                       |                     |             |                                |
| 스마트 빈<br>Keywords       | 🖿 Desktop 🖈                         | 목회자 교육         | 어린이 교육      | 컴퓨터 교육       | 하나님은 당            | 한국교회 목   |                       |                     |             |                                |
| > Collections           | 📑 Documen 🖈                         |                |             |              | 신을 사랑하            | 사님과 학생   |                       |                     |             |                                |
|                         | 🕘 Music 🔹                           |                |             |              | 십니다-Vrew<br>에서 다빈 | 성경 공부    |                       | J빌Ch                |             |                                |
|                         | EF0                                 | 1              |             |              |                   |          |                       |                     |             |                                |
| 비디오 전환                  | 👉 DVD RW I🖈                         |                |             |              |                   |          |                       |                     |             |                                |
| 오디오 전환                  | 🖬 Videos 🖈                          |                |             |              |                   |          |                       |                     |             |                                |
| 타이들                     | 😑 인공지능 🖈                            |                |             |              |                   |          |                       | ·                   |             |                                |
| 생성기                     | 📒 01 AI 조현주                         |                |             |              |                   |          |                       | 0                   | 1:00:16:00  | 01:00:24:00                    |
| v Open FX               | 🛗 6강 자료                             |                |             |              |                   |          |                       |                     |             |                                |
| ,<br>> 필터               |                                     |                |             |              |                   |          |                       |                     |             |                                |
|                         | Fil                                 | e name: 컴퓨터 교육 |             |              |                   | Ň        | 모든 파일                 | ~                   |             |                                |
| 페어라이트 FX                |                                     |                |             |              |                   |          | 열기 Car                | ncel 물 영상 자막 물 기    | 편집.mp4      | <ul> <li>♂ 하나님은 당신물</li> </ul> |
|                         | #연'CrVI클                            |                |             | A1 -         | Ø S M             | 2.0      |                       |                     |             |                                |
| > Favorites             | Background Revea                    |                |             |              |                   | 이 하나님은 당 | 상신을 사랑 하십니다-Vrew 에서 다 | 빈치 리졸브로 영상 자막 넣 기 : | 편집.mp4      | ♂ 하나님은 당신물                     |
| - IT 84                 | Background Revea                    |                |             |              |                   |          |                       |                     |             |                                |
|                         | Call Out                            |                |             |              |                   |          |                       |                     |             |                                |
| 🐣 DaVinci Resolve       | 19 PUBLIC BETA                      |                |             |              | <i>≢l</i> ⊐       |          |                       | S 1                 |             |                                |

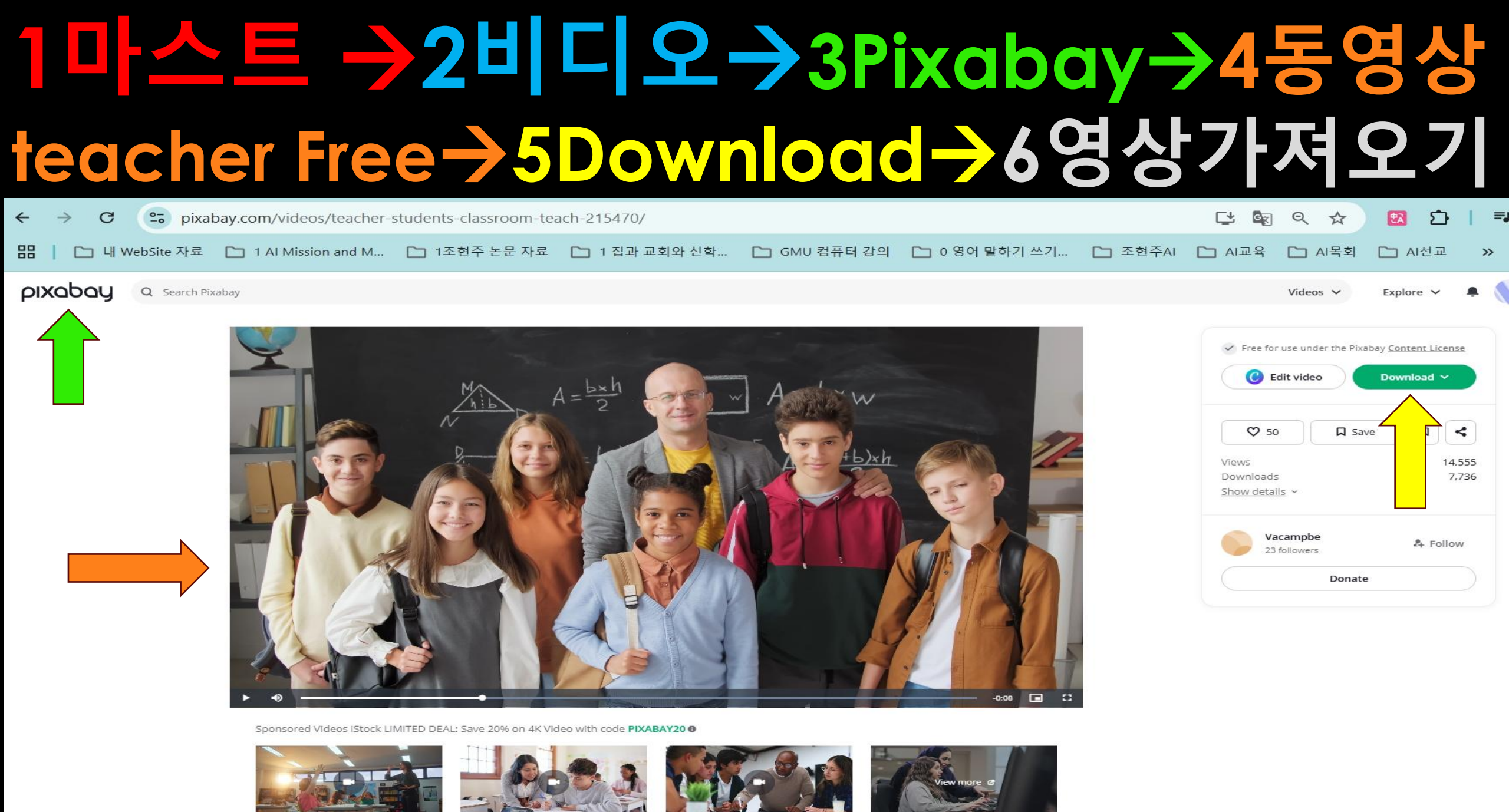

Teacher students classroom free stock video. Free for use & download.

ee stock video. Free for use & download

## 1teacher동영상→2동영상삽입->3시연

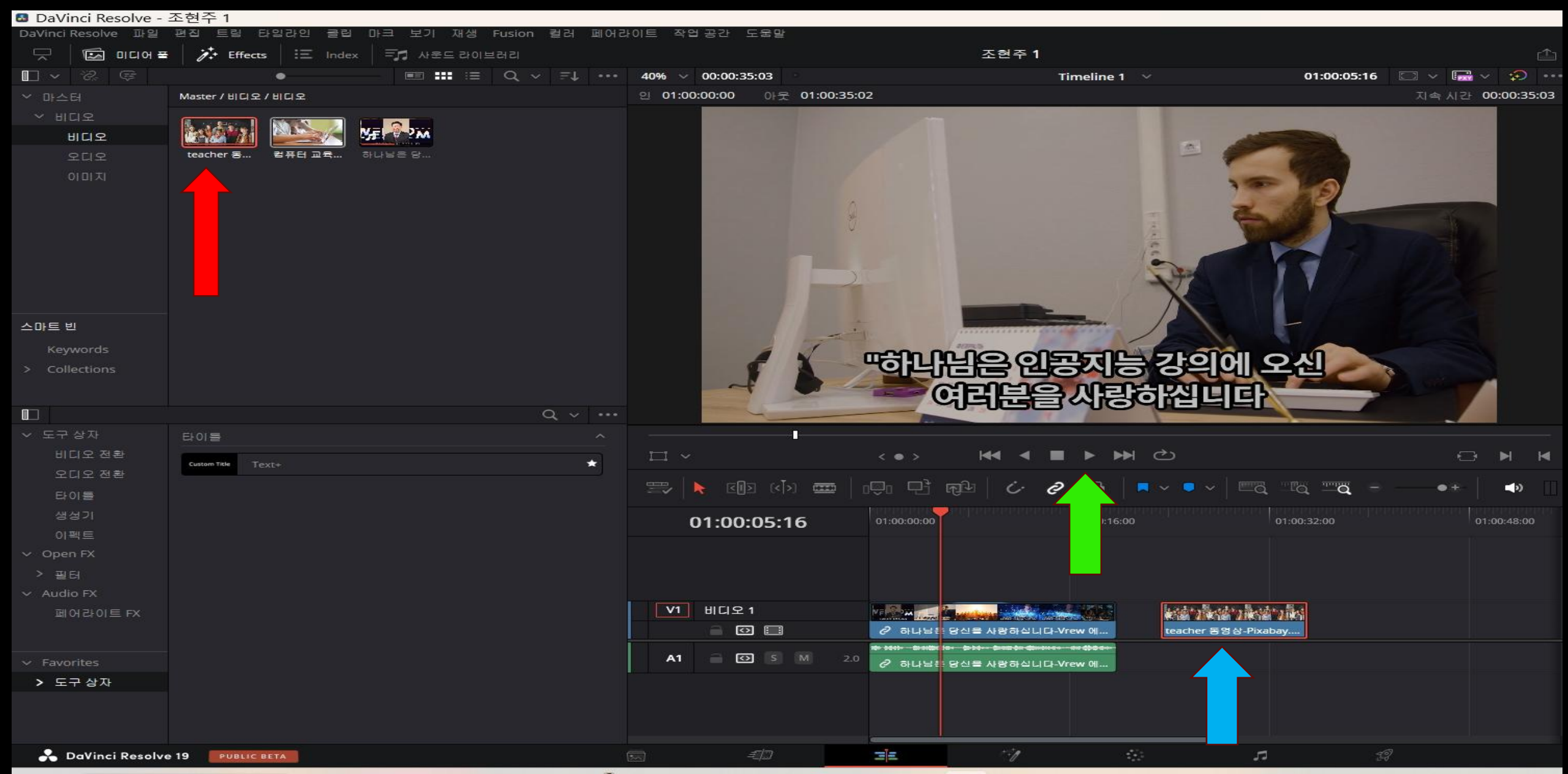

## 1 ▲ 트 → 2 오디어→3미디어가져오기

| DaVinci I                       | Resolve - = | 천연수 1                               |                      |           |          |        |             |             |               |                       |           |            |                     |              |             |                              |        |                   |            |            |
|---------------------------------|-------------|-------------------------------------|----------------------|-----------|----------|--------|-------------|-------------|---------------|-----------------------|-----------|------------|---------------------|--------------|-------------|------------------------------|--------|-------------------|------------|------------|
| DaVinci Reso                    | lve 파일      | 편집 트림                               | 타입라인 클립              | 마크 보기 재생  | Fusion 컬 | 러 페어라  | 이트 작업·      | 공간 도울       | ·말            |                       |           |            |                     |              |             |                              |        |                   |            |            |
|                                 | ] 미디어 풀     | j≁ Effec                            | ts 🗄 🗄 Index         | 루카 사운드 라이 | 브러리      |        |             |             |               |                       | 조현목       | 주 1   편    | 집됨                  |              |             |                              |        |                   |            |            |
| 🖸 🗸 🤃                           | ¢.          |                                     | •                    |           | Q ~ =    | =t ••• | 40% ~ 0     | 00:00:45:11 | n (ne)        |                       |           | Tin        | neline 1            |              |             | 01:00:05                     | 5:16 🔳 |                   | 🗟 🗸 🧍      |            |
| ∽ 마스터                           |             | Master / 비디오                        | <u>ደ</u>             |           |          |        | 인 01:00:0   | 00:00 C     | 까웃 01:00:45:1 | 0                     |           |            |                     | _            |             |                              |        | 지속시               | 간 00:00:   | 45:11      |
|                                 | 2<br>2<br>1 | ਸ਼ਹਿਤ<br>ਸ਼ਹਿਤ                      |                      | oiai      |          |        |             |             | P             |                       |           |            |                     | EI Freislage | N. i. N     |                              |        |                   |            |            |
| 스마트 빈<br>Keyword<br>> Collectio |             |                                     |                      |           | م        | × •••  |             | -           | 5             | тарци<br>С            |           | 인동<br>글을 ‹ | 지능                  | 강으<br>하십니    | [에 의<br>비드라 | 오신                           |        |                   |            |            |
| ∽ 도구상자                          |             | 타이들                                 |                      |           |          | ^      |             |             |               |                       |           |            |                     |              |             |                              |        |                   |            |            |
| 비디오                             | 전환          | Custom Title                        |                      |           |          | *      | $\square$ ~ |             |               | < • >                 | <b>H4</b> | < ■        | ► ►►                | ඵ            |             |                              |        |                   |            | M          |
| 오니오.<br>FLOI트                   | 선환          | boot trie<br>boot trie<br>boot trie | 스크를                  |           |          |        | => 📐        | < D         | (<[>) 🚥 [     | 191 P G               | 912 C     | . 0        | <b>&amp;</b> 1      |              |             | <u>™</u> a <b>™a</b>         |        | •+                | - <b>-</b> |            |
| 생성기                             |             |                                     | 오른쪽 하단 세 번째          |           |          |        | 0.          | 1.00.01     | ÷16           | 01:00:00:00           | antana 🛉  | i aaaa ji  | 01:00:08:00         |              |             | 01:00:16:00                  |        |                   | 01:00:24   | :00        |
| 이펙트                             |             |                                     | 외중 치다 세 버피           |           |          |        | U           | 1.00.0.     | 5.10          |                       |           |            |                     |              |             |                              |        |                   |            |            |
| ✓ Open FX                       |             | Simple                              |                      |           |          |        |             |             |               |                       |           |            |                     |              |             |                              |        |                   |            |            |
| > 필터<br>V Audio EX              |             | temple                              | 중간 하단 세 번째           |           |          |        |             |             |               |                       |           |            |                     |              |             |                              |        |                   |            |            |
| 페어라                             | 이트 FX       | Basic Title                         | 텍스트                  |           |          |        | V1          | 비디오 1       |               | versa - R.            | -         | 2 martine  |                     | <b>A</b>     |             |                              |        | 2.5               | 4 4 4 K    | 0.5        |
|                                 |             | 표전 타이트                              |                      |           |          | ~      |             |             |               | ⊘ 하나님은 당              | 당신물 사랑 해  | 1십니다-Vre   | w 에서 다빈?            | 지 리플브로 영     | 상 자막 넣 기    | 비편집.mp4                      |        | 2                 | 하나님은 당     | 신몰         |
| ✓ Favorites                     |             | And your lines                      | Background Reveal    |           |          |        | A1          |             | S M 2.0       | **** *****<br>순하나님은 명 | 88        | t십니다-Vre   | *** #***<br>w에서 다빈기 |              | 상 자막 넣 기    | ₩₩ <b>#</b> ₩ # #<br>비명집.mp4 |        | - <del>10 1</del> | 하나님은 당     | ****<br>신물 |
| > 노구 상                          |             |                                     | Background Reveal Lo |           |          |        |             |             |               |                       |           |            |                     |              |             |                              |        |                   |            |            |
|                                 |             | -                                   | Call Out             |           |          |        |             |             |               |                       |           |            |                     |              |             |                              |        |                   |            |            |

## 1오□오→2Pixabay→3music teacher Free→4Download→5음악가져오기

| ← → C     | e- pixa     | abay.com/m | nusic/search,   | 'teacher%20 | free/                 |         |              |              |               |         | C 🛱    | @ ☆     | 🖸 💴         | ₹     | *   |
|-----------|-------------|------------|-----------------|-------------|-----------------------|---------|--------------|--------------|---------------|---------|--------|---------|-------------|-------|-----|
| 踞   🗅 내 \ | WebSite 자료  | 🗀 1 AI N   | /lission and M. | 🗋 1조현       | 변주 논문 <mark>자료</mark> | 🗀 1 집과  | 교회와 신학       | 🛅 GMU 컴퓨터 강의 | 🎦 0 영어 말하기 쓰기 | 🎦 조현주AI | 🗀 AI교육 | C AI목회  | 🗀 AI선교      | » ľ   |     |
| ριχαραγ   | Q teacher t | free       |                 |             |                       |         |              |              |               |         | ×      | Music 🗸 | Explore 🗸   | • 🔊   | Upl |
|           | Music 🗸     | Genre 🗸    | Mood 🗸          | Movement 🗸  | Duration 🗸            | Theme 🗸 | Content type | NEW          |               |         |        | o       | Most releva | int v |     |

### 7,160+ Teacher Free no copyright music

Download teacher free royalty-free audio tracks and instrumentals for your next project.

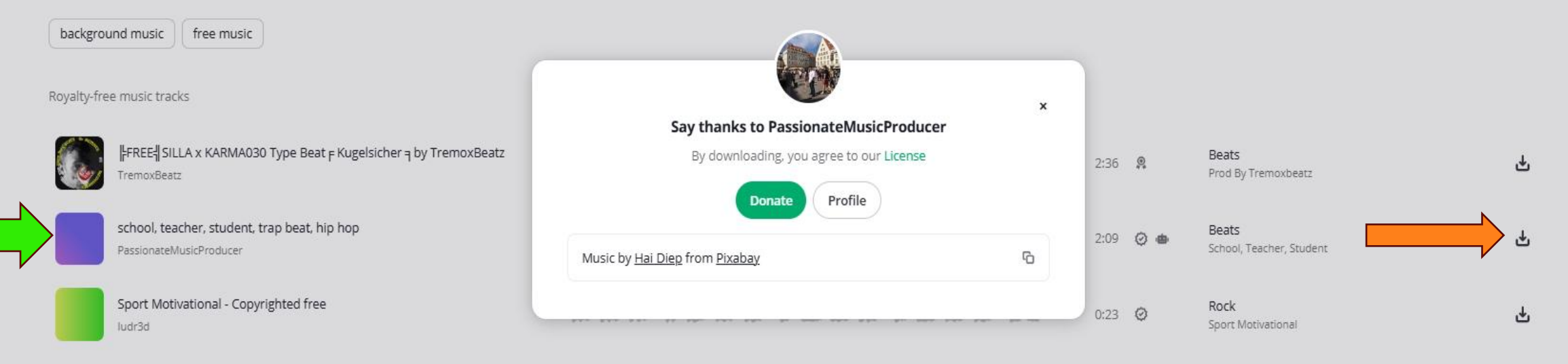

## 1오□오→2미디어 가져오기 →3 School Teacher →4 열기

| DaVinci Resolve - : | 조현주 1                                        |                                   |                        |                  |                            |                                          |                   |
|---------------------|----------------------------------------------|-----------------------------------|------------------------|------------------|----------------------------|------------------------------------------|-------------------|
| DaVinci Resolve 파일  | 편집 트립 타임라인 클립 마크                             | I 보기 재생 Fusion 컬러 페어라             | 이트 작업공간 도움말            |                  |                            |                                          |                   |
| 🖂 🛛 🖾 미디어 폭         | 🕻 🏷 Effects 🛛 🗄 Index 🔤                      | 🚺 사운드 라이브러리                       |                        | 조                | 현주 1                       |                                          | ± •               |
| ■ <b>×</b> % €      | · · · · · · · · · · · · · · · · · · ·        | ■ <b>***</b> :≡ Q ~ <b>=↓</b> ••• | 40% ~ 00:00:35:03      |                  | Timeline 1 🛛 🗸             | 01:00:35:0                               | 3 🗆 ~ 🖼 ~ 💬 …     |
|                     | Master / 비디오 / 오디오                           |                                   | 인 01:00:00 아웃 0        | 1:00:35:02       |                            |                                          | 지속 시간 00:00:35:03 |
| 비디오                 |                                              |                                   |                        |                  |                            |                                          |                   |
| 비디오                 | Contraction of the second second             |                                   |                        |                  |                            |                                          |                   |
| 오디오                 | school-teac                                  |                                   |                        | MALE             | A=barrow /                 | =L×w                                     | $\geq$            |
|                     | 🖪 미디어 가져오기                                   |                                   |                        |                  |                            | ×                                        |                   |
|                     |                                              |                                   |                        |                  |                            | CR+L V                                   |                   |
|                     | $\leftarrow \rightarrow \checkmark \uparrow$ | 业 → Downloads                     |                        | ~ C              | Search Downloads           | A - B - 2                                |                   |
|                     | Organize 🔻 Ne                                | w folder                          |                        |                  | □ - □                      |                                          |                   |
|                     | > 🗢 Hyun Joo - M                             | × Today                           |                        |                  |                            |                                          |                   |
|                     | · · · · · · · · · · · · · · · · · · ·        | , Iday                            |                        |                  |                            |                                          |                   |
| 스마트 빈               | Docktop                                      |                                   |                        |                  |                            |                                          |                   |
| Keywords            |                                              |                                   |                        |                  |                            |                                          |                   |
| > Collections       | ✓ Downloac ≠                                 |                                   |                        |                  |                            |                                          |                   |
|                     | Documen 🖈                                    |                                   |                        |                  |                            |                                          |                   |
|                     | 🕘 Music 🖈                                    |                                   |                        |                  |                            |                                          |                   |
| ✓ 도구 상자             | ELOI =                                       |                                   |                        |                  |                            |                                          | ~                 |
| 비디오 전환              | 👉 DVD RW I 🖈                                 |                                   |                        |                  |                            |                                          |                   |
| 오디오 전환              | Custom Title Videos *                        |                                   |                        |                  |                            |                                          |                   |
| 타이들                 | 📁 인공지능 🖈                                     | school-teacher-student-trap       | -beat-hip              | teacher 동영상-P    | ixabay                     |                                          | =● +              |
|                     | 📁 01 AI 조현주                                  | -hop-245058                       |                        |                  | 15                         | 01:00:32:00                              | 01:00:48:00       |
| 이펙트                 | 📁 6강 자료                                      | $\sim$ Last week                  |                        |                  |                            |                                          |                   |
| ∽ Open FX           | - 다비지리조!                                     |                                   |                        |                  |                            |                                          |                   |
| > 필터                | File                                         | name: school teacher student t    | rap heat hip hop 24505 | • ~              | 모든 파일                      | <u> </u>                                 |                   |
|                     |                                              | School teacher student-t          | Tup bear hip hop 24505 | 0                |                            |                                          |                   |
| 페어다이드 FX            |                                              |                                   |                        |                  | Cance                      | el · · · · · · · · · · · · · · · · · · · |                   |
|                     |                                              |                                   |                        |                  | 2002 (n (m m m m m t)) n + |                                          |                   |
|                     |                                              |                                   |                        | 2.0 2 하나님은 당신물 시 | I랑하십니다-Vrew 에              |                                          |                   |

## 1미디어→2 School Teacher →3음악삽입 → 4 들어보기

| DaVinci Resolve -                      | 조현주 1                            |                         |                                               |                                         |
|----------------------------------------|----------------------------------|-------------------------|-----------------------------------------------|-----------------------------------------|
| DaVinci Resolve 파일                     | 편집 트림 타일라인 클립 마크 보기 재생 Fusion 컬러 | 페어라이트 작업공간 도움말          |                                               |                                         |
| └└└ └└ └ └ └ └ └ └ └ └ └ └ └ └ └ └ └ └ | / Effects Index = 가 사운드 라이브러리    |                         | 소연수기 편집됨                                      |                                         |
|                                        |                                  |                         | Timeline 1 V                                  | 01:00:24:04                             |
| ∽ 바스터                                  | Master / 비디오 / 오디오               | 2 01:00:00 0FE 01:02:55 | .03                                           | 지속 시간 00:02:33:04                       |
|                                        |                                  |                         |                                               |                                         |
| 이니오                                    | school-teac                      |                         | No , bxh                                      |                                         |
| 이미지                                    |                                  |                         |                                               |                                         |
| 스마트 빈                                  |                                  |                         |                                               |                                         |
| Keywords                               |                                  |                         |                                               |                                         |
| > Collections                          |                                  |                         |                                               |                                         |
|                                        | ۹. ۲                             |                         |                                               |                                         |
|                                        | 타이들                              | <u> </u>                |                                               |                                         |
| 비디오 전환                                 | Custom Title Text+               | *                       |                                               |                                         |
| 오니오 전환<br>타이를                          |                                  | 🎞 🛼 হেট্য বেঁগ 📼        | ·↓·↓ n² (· <i>· ∂</i> a   · · · ·             | Eq Iq <b>—q</b> →                       |
|                                        |                                  | 01:00:24:04             | 01:00:00:00                                   | 01:00:32:00 01:00:48:00                 |
| 이펙트                                    |                                  |                         |                                               |                                         |
| ∽ Open FX                              |                                  |                         |                                               |                                         |
| > 필터                                   |                                  |                         |                                               |                                         |
|                                        |                                  |                         |                                               | n. B. Atra B.A                          |
| 비어단이드 FX                               |                                  |                         | 하나님은 당신을 사랑하십니다-Vrew 에 tracher 동명             | 상-Pixabay                               |
| ✓ Favorites                            |                                  |                         | ◆ Mark Salader Stor Secto de Marker er 400 mm | er-student-trap-beat-bip-bop-245058 mp3 |
| > 도구 상자                                |                                  |                         |                                               |                                         |
|                                        |                                  |                         |                                               |                                         |
| DaVinci Resolve                        | 19 PUBLIC BETA                   |                         |                                               | <b>5</b> 2                              |

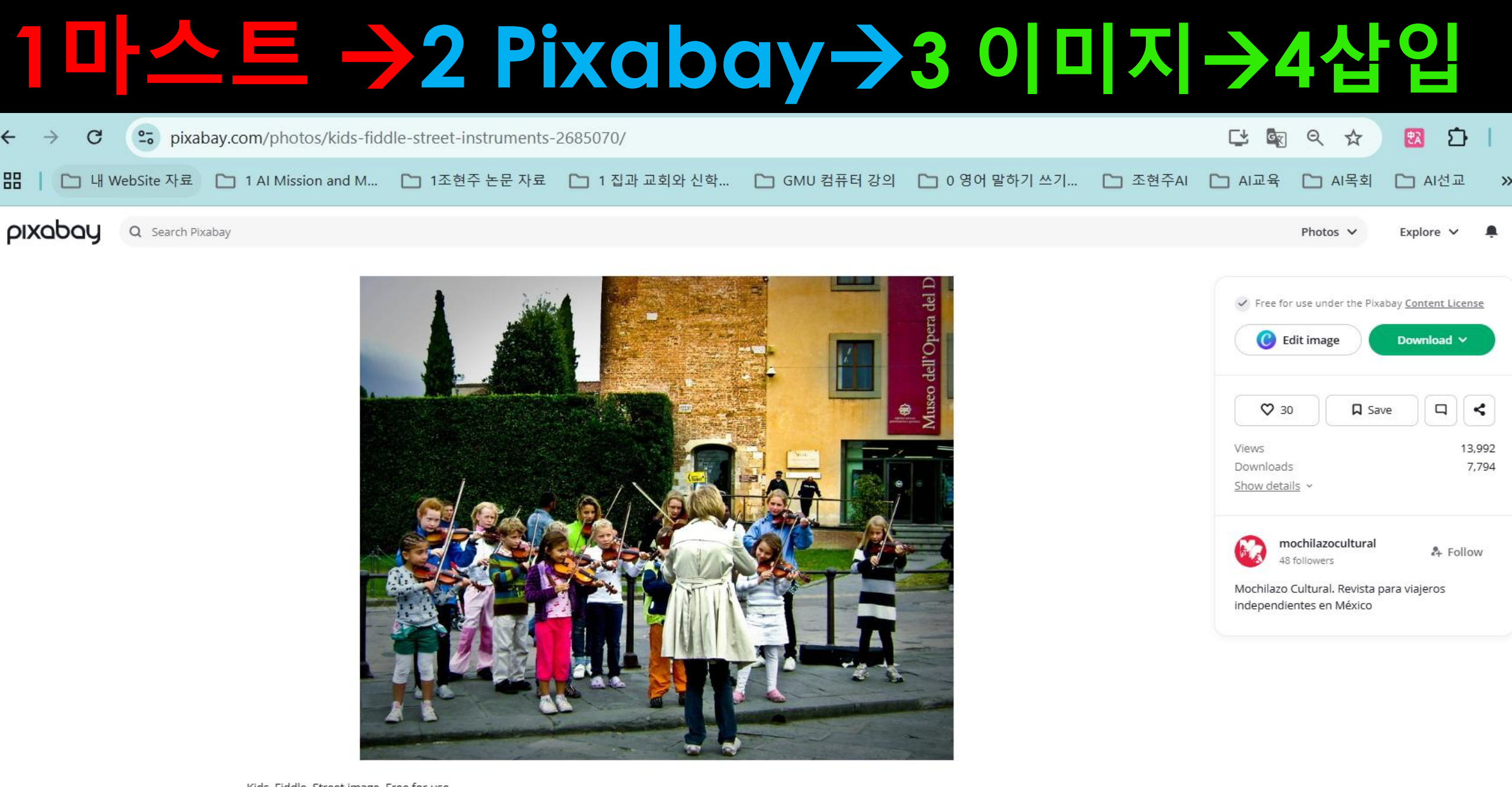

Kids, Fiddle, Street image. Free for use.

8 comments

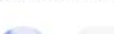

## $1 \square \square \rightarrow 2 \text{ Teacher Free } \square \square \rightarrow 3 @ 7$

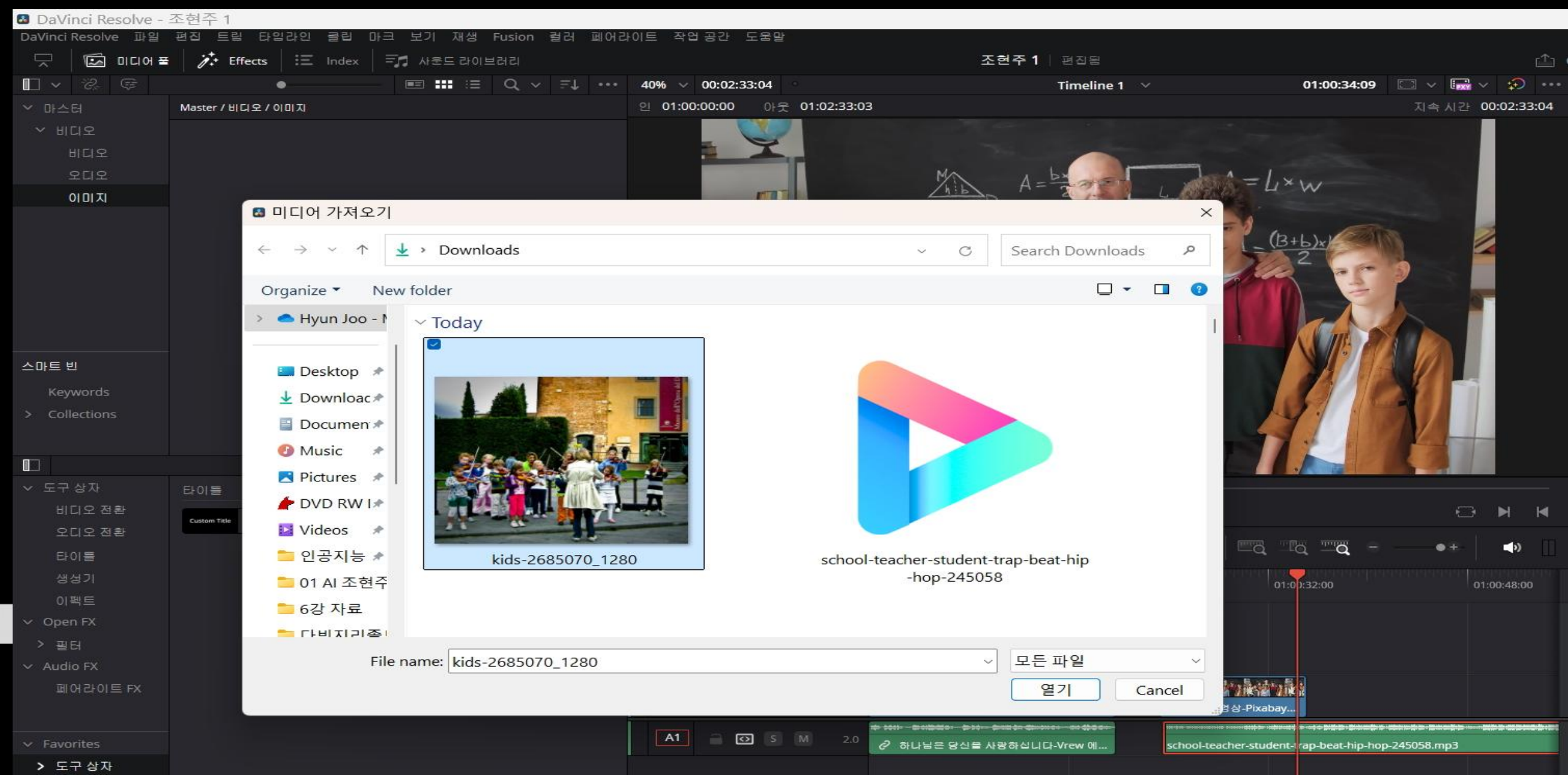

### **1 Teacher 이미지 →2이미지삽입→3시연**

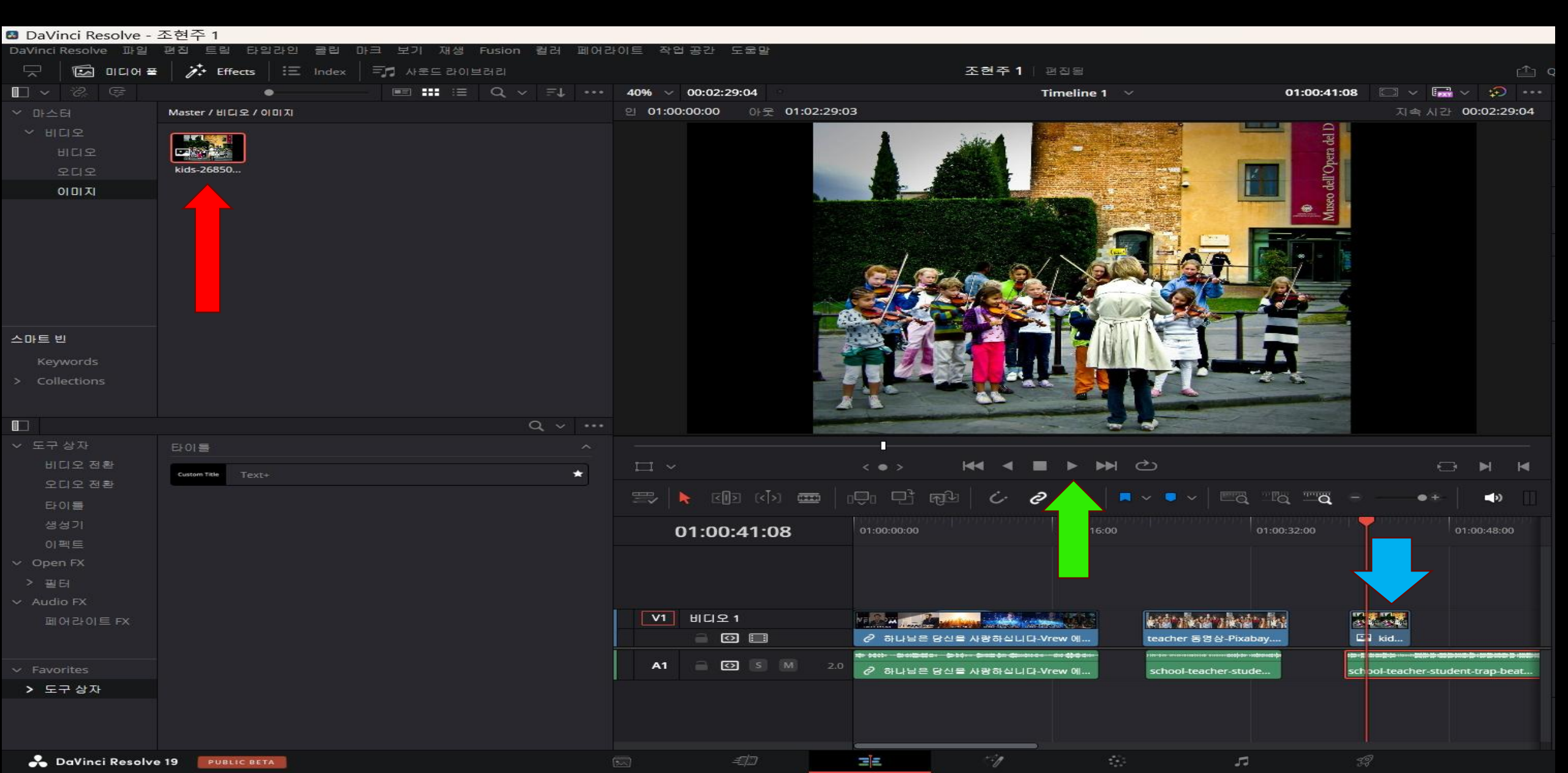

## 1 관리자→2비디오 →3변형→4줌 →5Position→6뒤집기→7속도변경

|                                                                                                    | 조현주 1                                                                                                    |                              | 🖆 Qui          | 비야 문 한만 막              | 서 🏾 🚭 메타리     | 레이터 🔶 🍃 | 😤 관리자  |            |
|----------------------------------------------------------------------------------------------------|----------------------------------------------------------------------------------------------------|------------------------------|----------------|------------------------|---------------|---------|--------|------------|
| 40% 🗸 00:02:29:04                                                                                                    | Timeline 1 🛛 🗸                                                                                                    | 01:00:02:04 🗔 🗸 🖃            | i v 🜮 … 🛙      | 🖬 🚺 하나님은 당             | ·신을 사랑하십니     | 네 자막 넣  | 기 편집.m | p4 ••      |
| 인 01:00:00:00 아웃 01:02:29:03                                                                                                    |                                                                                                    | 지속 사건                        | 00:02:29:04    |                        |               |         |        | 100        |
|                                                                                                    |                                                                                                    |                              |                | 비 <b>디오</b> 오디오        |               |         |        | 파일         |
|                                                                                                    |                                                                                                    |                              |                | / 변형                   |               |         |        | • @        |
|                                                                                                    |                                                                                                    |                              |                |                        | × 1.000       | 0 Y 1   | .000   | • 5        |
|                                                                                                    |                                                                                                    |                              |                | Position               | × 0.000       | Y O     | .000   | • 5        |
|                                                                                                    | 1361                                                                                                    |                              |                | 회전 각도                  | •             | 0.      | .000   | • 5        |
|                                                                                                    | - And                                                                                                    |                              |                | 영커 포인트                 | × 0.000       | Y 0.    | .000   | • 5        |
|                                                                                                    |                                                                                                    |                              |                | 파치                     | •             | 0.      | .000   | • ల<br>- స |
|                                                                                                    |                                                                                                    |                              | _              |                        | 57 C          |         | .000   | • ບ<br>ຄ   |
|                                                                                                    |                                                                                                    |                              |                | 자리기                    |               |         |        | • 59       |
|                                                                                                    |                                                                                                    |                              |                | ● 다이내믹 중               |               |         |        |            |
|                                                                                                    |                                                                                                    |                              |                | <ul> <li>한성</li> </ul> |               |         |        | • 🕤        |
|                                                                                                    |                                                                                                    |                              |                | 합성 모드                  | 표준            |         |        | 6          |
|                                                                                                    |                                                                                                    |                              |                | 불투명도                   |               | • 10    | 00.00  | • 5        |
| - 안녕하서                                                                                                    | 요. 저는 조현주 목                                                                                                    | 사입니다                         |                | 소드병경                   |               |         |        | ₩÷-)       |
|                                                                                                    |                                                                                                    |                              |                |                        | ~ ~ ~ ~       |         |        |            |
| -0                                                                                                    |                                                                                                    |                              |                | ی<br>چچ<br>مح          | →>> <<- →>?   | 10      | 0.00   |            |
| □ ~ <•>                                                                                                    |                                                                                                    |                              | ⇒ ⊨ ⊨          | Frames per Second      |               | 24      | 1.000  | 5          |
|                                                                                                    |                                                                                                    |                              |                | 지속 시간                  | 00:00:19:20   |         |        |            |
|                                                                                                    |                                                                                                    |                              |                |                        | Ripple Timeli | ne      |        |            |
| 01:00:02:04 01:00:00:00                                                                                                    | 01:00:16:00                                                                                                    | 01:00:32:00                  | 01:00:48:00    |                        | ✔ 피치보정        |         |        |            |
|                                                                                                    |                                                                                                    |                              |                | 🛑 스테빌라이제이              | h<br>古        |         |        |            |
|                                                                                                    |                                                                                                    |                              |                | 🔵 렌즈 보정                |               |         |        | • 🕀        |
|                                                                                                    |                                                                                                    |                              |                | 🛑 리타임 및 스케             | 일링            |         |        |            |
| V1 비디오 1 VF 500 / 100 / 100 / |                                                                                                    |                              |                | Super Scale            |               |         |        |            |
| 이 🛄 🧭 라나님은 당                                                                                                    | 신을 사랑하십니다-Vrew 에 teacher 동영상                                                                                                    | Y-Pixabay kid                |                |                        |               |         |        |            |
|                                                                                                    | >>> Area for Channes - Area Channes - Area Channes | er-stude school-teacher-stud | dent-trap-beat |                        |               |         |        |            |
|                                                                                                    |                                                                                                    |                              |                |                        |               |         |        |            |
|                                                                                                    |                                                                                                    |                              |                |                        |               |         |        |            |
|                                                                                                    |                                                                                                    |                              |                |                        |               |         |        |            |
|                                                                                                    |                                                                                                    |                              |                |                        |               |         |        |            |
|                                                                                                    |                                                                                                    | 5                            |                |                        |               |         | •      | -02-       |

## 1 이중화면→2새비디오 →3기존 비디오 위에놓기→4새비디오 줄임→5기존 비데오위

|                                         | 조현주 1                                                                                                    |                          |                    | É C                | Quick Export | 한 믹서              | 💕 HE           | 데이터 | 🔀 관리지  | Gr   ⊑   |   |
|-----------------------------------------|----------------------------------------------------------------------------------------------------|--------------------------|--------------------|--------------------|--------------|-------------------|----------------|-----|--------|----------|---|
| 31% 🗸 00:02:29:04                       | Timeline 1 🛛 🗸                                                                                                  | o                        | 1:00:09:06 🛛 🗁 🗸   | 🔜 v 😥 ····         |              | 컴퓨터 교육.mr         | np4            |     |        |          |   |
| 인 01:00:00:00 아웃 01:02:29:03            |                                                                                                    |                          | 지속                 | 시간 00:02:29:04     | 비디오          |                   |                |     |        | #∰<br>#1 |   |
|                                         |                                                                                                    |                          |                    |                    | 현<br>연<br>영  |                   |                |     |        | •        |   |
|                                         |                                                                                                    |                          |                    |                    |              | 좀 X               | 0.410          | eγ  | 0.410  | •        | 0 |
|                                         |                                                                                                    | 7                        |                    |                    |              | Position X        | 34.000         | Ŷ   | -3.000 | -        |   |
|                                         |                                                                                                    |                          |                    |                    |              | 패근 기도<br>멤커 포인트 X | 0.000          | Y   | 0.000  |          | 5 |
|                                         | 20 A                                                                                                    |                          |                    |                    |              | 피치                | •              |     | 0.000  | •        |   |
|                                         |                                                                                                    |                          |                    |                    |              | a —               | •              |     | 0.000  | •        | 0 |
|                                         |                                                                                                    |                          |                    |                    |              | 뒤집기 📄             | • 🖃            |     |        |          |   |
|                                         |                                                                                                    |                          |                    |                    | 자르           | 21                |                |     |        | •        |   |
|                                         |                                                                                                    |                          |                    |                    | ● 다이         | 내믹 중              |                |     |        |          |   |
|                                         |                                                                                                    | 21                       | P P                |                    | • 학성         |                   |                |     |        | •        |   |
|                                         |                                                                                                    |                          |                    |                    |              | 학생 모드 🔡           | 4 <del>2</del> |     |        |          | 0 |
| • भ                                     | 더운은 특별한 원                                                                                                    | 존재입니다                    |                    |                    |              | 불투명도              |                | •   | 100.00 | •        |   |
|                                         |                                                                                                    |                          |                    |                    | - 속도         | 변경                |                |     |        |          |   |
|                                         |                                                                                                    |                          |                    |                    | - 스테         | 빌라이제이션            |                |     |        |          |   |
| □ ~ <•>                                 |                                                                                                    | ථ                        |                    | A A                | - 렌즈         | 보정                |                |     |        | •        |   |
|                                         |                                                                                                    |                          | umpar -            | ener li ener mi    | - 리타         | 입 및 스케일링          | I              |     |        |          |   |
|                                         |                                                                                                    | × <b>&gt;</b> ×   ⊏α - α | Q =                | ×+-   _₽           | Superior     | er Scale          |                |     |        |          |   |
| 01:00:09:06 :00:00:00                   | 01:00:16:00                                                                                                    | 01:00:32:0               |                    | 01:00:48:00        |              |                   |                |     |        |          |   |
|                                         |                                                                                                    |                          |                    |                    |              |                   |                |     |        |          |   |
| V2 비디오 2                                | 100 - 100 - 100 - 100 - 100 - 100 - 100 - 100 - 100 - 100 - 100 - 100 - 100 - 100 - 100 - 100 - 100 - 100 - 100 |                          |                    |                    |              |                   |                |     |        |          |   |
|                                         | 1p4 🔷 🔹 🕸                                                                                                    |                          |                    |                    |              |                   |                |     |        |          |   |
| V1 비디오 1 ······························ |                                                                                                    | sin kankan ka            |                    |                    |              |                   |                |     |        |          |   |
| ● ☑ 🔲                                   | 을 사랑하실 🍾 🔶 🛛 🕇                                                                                                  | eacher 동영상-Pixabay       | 🖬 kid              |                    |              |                   |                |     |        |          |   |
| A1                                      | 을 사랑하십니다-Vrew s                                                                                                 | chool-teacher-stude      | school-teacher-sti | udent-trap-beat-hi |              |                   |                |     |        |          |   |

## 1 오디오→2마스터오디오 →3새오디오 편집라인→4기존음성 죽임→5새오디어듣기

| DaVinci Resolve - :                                 | 조현주 1                                 |                            |                                                                                                    |                                                                                                    | – o ×                                                                                                    |
|-----------------------------------------------------|---------------------------------------|----------------------------|----------------------------------------------------------------------------------------------------|----------------------------------------------------------------------------------------------------|----------------------------------------------------------------------------------------------------|
| DaVinci Resolve 파일                                  | 편집 트림 타입라인 클립 마크 보기 재생 Fusion 퀄러 페이   | H라이트 작업공간 도움말              |                                                                                                    |                                                                                                    |                                                                                                    |
|                                                     | Fiffects Index 두가 사운드 라이브러리           |                            | 조현주 1 편집됨                                                                                                    | C Quick Export                                                                                                    | 💛 💛 🖤 메타데이터 🛛 💥 관리자 🛛 🖵                                                                                                    |
| <b>□                                    </b>        |                                       | • 31% V 00:02:09:14        | Timeline 1 V 01:00:05:18                                                                                                    | 🗆 🗸 🖾 🗸 🌮 🔛 🖬 s                                                                                                    | schooacher-studenat-hip-hop-245058.mp3                                                                                                    |
| · 마스터<br>비디오<br>보디오<br>오디오<br>이미지<br>이미지            | Master / HICI 2 / SCI S               | 인 01:00:00:00 아웃 01:02:09: | 13                                                                                                    | 지속 시간 00:02:09:14<br>[비미모<br>] · 분류<br>[ · 분류<br>] · 반미모<br>] · 분류<br>[ · 반미모<br>] · 반미모<br>] · 반미모<br>] · 반미모<br>] · 반미모<br>] · 반미모<br>] · 반미모<br>] · 반미모<br>] · 반미모<br>] · 반미모<br>] · 반미모<br>] · 반미모<br>] · 반미모<br>] · 반미모<br>] · 반미모<br>] · 반미모<br>] · · · · · · · · · · · · · · · · · · · | 고디오       프로       이미지       프로         오디오       프로       이미지       프로         ····································                                                                                                    |
| > Collections                                       | Q ~ ···<br>크로스페이드 ^                   |                            | 여러분을사랑히껍니다                                                                                                    |                                                                                                    |                                                                                                    |
| 비니오 전환<br>오디오 전환<br>타이틀                             | 지) 크로스 페이드 +3 dB<br>지) 크로스 페이드 -3 dB  |                            |                                                                                                    |                                                                                                    |                                                                                                    |
| 생성기<br>이팩트<br>X Open EX                             | □ 곳 크로스 페이드 0 dB                      | 01:00:05:18                | 01:00:00:00 01:00:16:00 01:00:32:00                                                                                                    |                                                                                                    | 62 250 1K 4K 16K<br>Band 2 Band 3 Band 4                                                                                                    |
| > 필터<br>> Audio FX                                  | 니슬브 ^<br>/// 부드러운 첫                   | V2 비디오 2<br>이 (1) []       | 월 <mark>2019년 10년 11년 11년 11년 11년 11년 11년 11년 11년 11</mark>                                                                                                    | 주파수                                                                                                    | →         →         →         →         →         →         →         →         →         →         →         →         →         →         →         →         →         →         →         →         →         →         →         →         →         →         →         →         →         →         →         →         →         →         →         →         →         →         →         →         →         →         →         →         →         →         →         →         →         →         →         →         →         →         →         →         →         →         →         →         →         →         →         →         →         →         →         →         →         →         →         →         →         →         →         →         →         →         →         →         →         →         →         →         →         →         →         →         →         →         →         →         →         →         →         →         →         →         →         →         →         →         →         →         →         →         →                                                                                                            |
|                                                     | 응 특권 대폭보                              | V1 비디오 1<br>은 I II         | VF 주 교 · · · · · · · · · · · · · · · · · ·                                                                                                    | 50                                                                                                    | Hz 500 Hz 3.5K Hz 10.0K Hz 7/191 7/191 7/191 0.0 Hz 500 Hz 500 Hz |
| <ul> <li>✓ Favorites</li> <li>&gt; 도구 상자</li> </ul> | 다 바-가산 다음보<br>추가 다음보<br>같 같 같 다음보<br> | A1 0 5 M 2.0               | 이 사실 이 가 있는 것은 가 있는 것으로 있는 것으로 있는 것으로 있는 것으로 가 있는 것으로 가 있는 것이 같이 같이 같이 같이 같이 같이 같이 같이 같이 같이 같이 같이 같이 |                                                                                                    | Q<br>1.0                                                                                                    |
| 📩 DaVinci Resolve                                   | D 19 PUBLIC BETA                      | m <i>=10</i>               |                                                                                                    |                                                                                                    | ♠ ♀                                                                                                    |

## 1 새오디오→2오디오 →3볼륨 높이기 →4볼륨 줄이기→5속도 변경(100기준)

|                                                                                                    | 조현주 1                                               | <u>1</u>                   | Quick Export      | 🔊 메타데이터                | 📽 관리자 🛛 🖵               |
|----------------------------------------------------------------------------------------------------|-----------------------------------------------------|----------------------------|-------------------|------------------------|-------------------------|
| 31% 🗸 00:02:09:14                                                                                               | Timeline 1 🗸                                        | 01:00:05:18 🗔 🗸 🔜 🗸 💬      | school-teach      | ner-studenat-hip-hop-2 | 245058.mp3              |
| 인 01:00:00:00 아웃 01:02:09:13                                                                                    |                                                     | 지속시간 00:02:09:14           |                   |                        |                         |
|                                                                                                    |                                                     |                            | 11112 <b>212</b>  |                        | 비미지 파일                  |
|                                                                                                    |                                                     |                            |                   |                        | <u>  ◆   ⊕</u> [        |
|                                                                                                    |                                                     |                            | ==                | •                      | 35.50                   |
|                                                                                                    |                                                     |                            | <b>()</b> 팬       |                        | <ul> <li>★ 5</li> </ul> |
| 8                                                                                                    |                                                     |                            | 편 -               | • <u>•</u>             | 0.00 + 🕤                |
| 1997 - 1997 - 1997 - 1997 - 1997 - 1997 - 1997 - 1997 - 1997 - 1997 - 1997 - 1997 - 1997 - 1997 - 1997 - 1997 - |                                                     |                            | Dialogue Leveler  |                        |                         |
|                                                                                                    |                                                     |                            | 🥌 피치              |                        | ÷                       |
|                                                                                                    |                                                     |                            | 반응                | • []                   | 0 5                     |
|                                                                                                    |                                                     |                            | 센트 -              | · · · · · ·            | 0 5                     |
| the second second second second second second second second second second second second second second second se |                                                     |                            | - 속도 변경           |                        | Ð                       |
|                                                                                                    |                                                     |                            | 방량 -              | ≫ <<- ॐ                |                         |
|                                                                                                    |                                                     |                            | <u>+</u>          |                        | 00.00                   |
|                                                                                                    | 이더문을시장이잡빌빌                                          |                            | Frames per Second | 24                     | 4.000 🕤                 |
|                                                                                                    |                                                     |                            | 지속 시간 0           | 00:00:05:17            |                         |
| 24                                                                                                    |                                                     |                            |                   | Ripple Timeline        |                         |
|                                                                                                    |                                                     |                            |                   | 피치보정                   |                         |
|                                                                                                    |                                                     |                            | ● 이퀄라이저           |                        | Ð                       |
| 1. 1. 1. 1. 1. 1. 1. 1. 1. 1. 1. 1. 1. 1                                                                        | ᅆᆝ 🎸 🥔 🔒 │  ं ∽ │ ጂ 🗆                               | a •+ ↓ ● □                 |                   |                        | +24                     |
| 01.00.05.18                                                                                                    | 01/00/16:00                                         | 00-22-00                   |                   |                        | +12                     |
| 01.00.05.18                                                                                                    | 01.00.10.00                                         | 01.00.48.00                |                   |                        |                         |
|                                                                                                    |                                                     |                            |                   |                        |                         |
| V2 비디오 2                                                                                                    |                                                     |                            |                   |                        |                         |
|                                                                                                    |                                                     |                            |                   |                        | -12                     |
|                                                                                                    |                                                     |                            |                   |                        | -24                     |
|                                                                                                    |                                                     |                            |                   |                        | T5K                     |
| A1 - 🖸 S M 2.0 🖉 하나님을 당성                                                                                        | 신을 사랑하십니다-Vr school-teacher-stude school-t s        | chool                      | Band 1 Ba         | and 2 Band 3           | Band 4                  |
|                                                                                                    |                                                     |                            |                   | $\sim \sim \sim \sim$  | $\frown$                |
| scho 🍾 🕅                                                                                                    | school-teacher-student-trap-beat-hip-hop-245058 💊 s | chool-teacher ip-hop-24505 | 주파수 주파4           | 주파수                    | 주파수                     |
|                                                                                                    |                                                     |                            | 50 Hz 50          | 0 Hz 3.5K Hz           | 10.0K Hz                |
|                                                                                                    |                                                     |                            |                   |                        |                         |
|                                                                                                    |                                                     |                            |                   |                        | A 🌣                     |

## 1 비디오→2Effects →3도구상자 타이틀 →4텍스트→5비디오 서식있는 텍스트

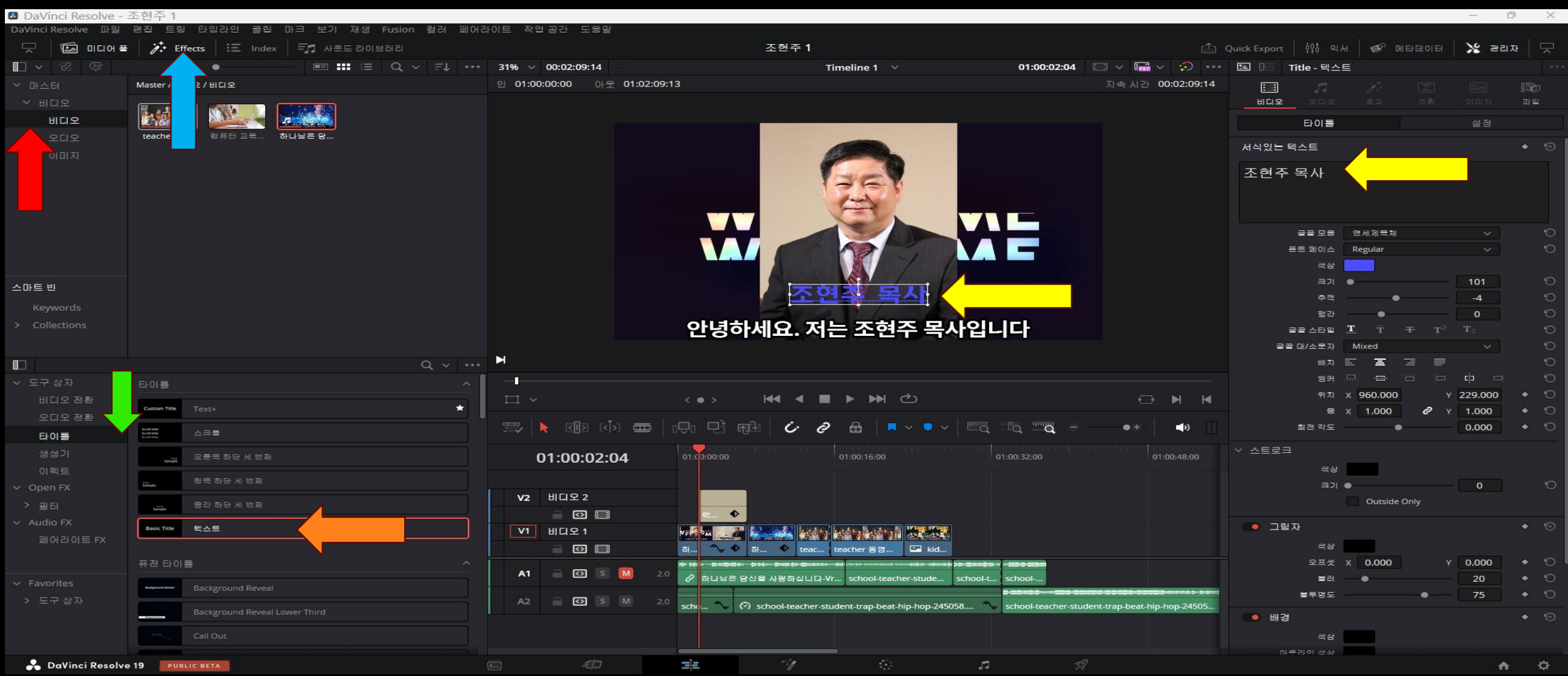

## 1 텍스트→2서식있는 텍스트 →3글꼴 모음 →4위치→5회전 각도

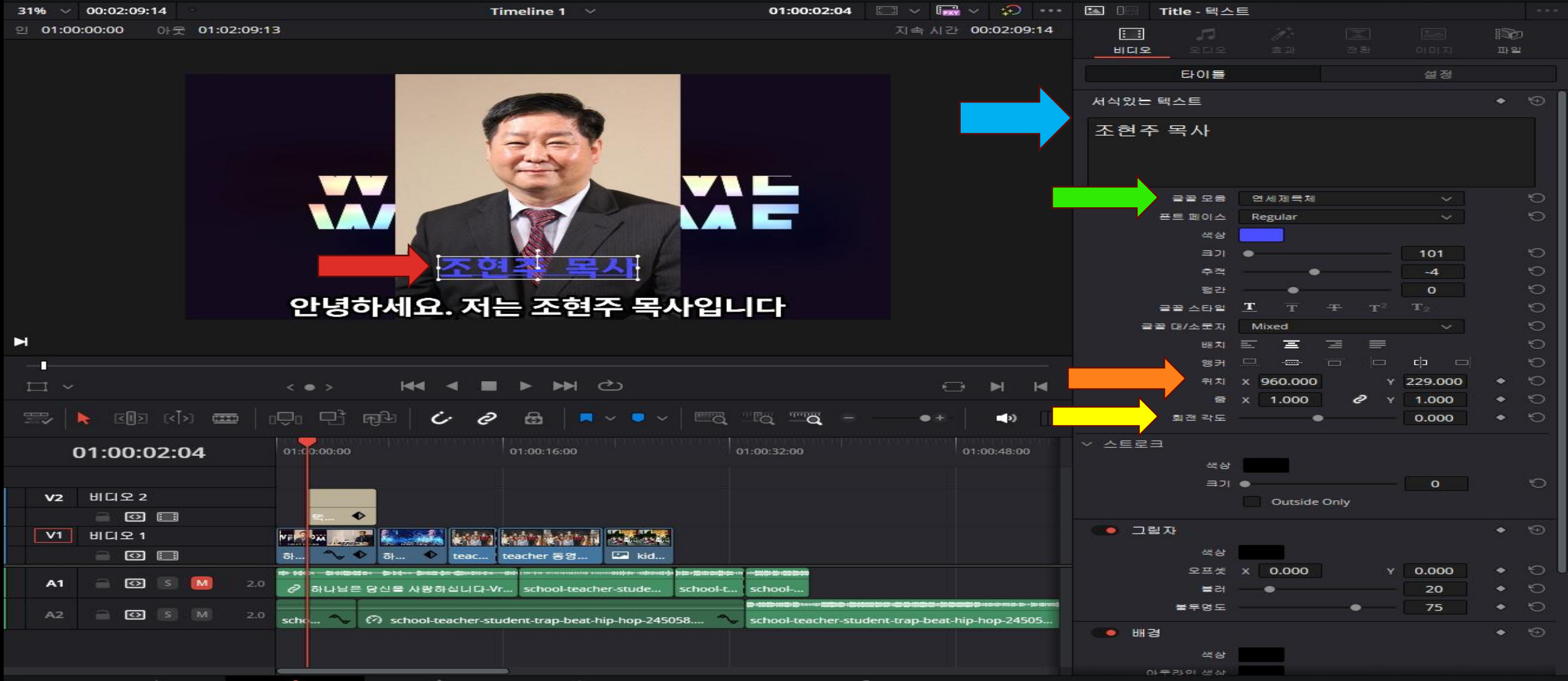

## 1 영상보정→2밑 칼라→3LUTs→4Cinter Neg영상위 삽입→→5화면이 변화된 보정

| 🖪 DaVinci Resolve - 조현  | 주 1                         |                                                                                                    |                |             |                         |              |               |                           |         |
|-------------------------|-----------------------------|----------------------------------------------------------------------------------------------------|----------------|-------------|-------------------------|--------------|---------------|---------------------------|---------|
| DaVinci Resolve 파일 편집   | 트립 타일라인 클립 마크               | 보기 재생 Fusion 컬러                                                                                                 | 페어라이트 즉        | t업공간 도움말    |                         |              |               |                           |         |
| [1] 갤러리 [1] LUT [       | │조즈 미디어 풀 │ ] 조▲[ 클릭 ◇      |                                                                                                    |                |             |                         | 조현주 1        |               |                           |         |
|                         | •                           |                                                                                                    | 30%            |             | - Ti                    | meline 1 🗸   | 키코드 없음 🕚      |                           | 29 ***  |
|                         |                             |                                                                                                    | 버션             | ~           |                         |              |               |                           |         |
| ACES                    | Actrodocian                 | Rischmagic Derige                                                                                               |                |             |                         |              |               |                           |         |
| Arti                    |                             | biockindgie ocsign                                                                                              |                |             |                         | 1 miles      |               |                           |         |
| Rischmagic D            |                             |                                                                                                    |                |             |                         |              |               | 1. Contract (1. Contract) |         |
| DCI                     |                             |                                                                                                    |                |             |                         | 1 mg         |               |                           |         |
| DII                     | Canon Log to Cineon         | Canon Log to Rec709                                                                                             |                |             |                         |              |               |                           |         |
| Film Looks              |                             |                                                                                                    |                |             |                         |              |               |                           |         |
| HDR Hybrid L            |                             |                                                                                                    |                |             |                         |              |               |                           |         |
| HDR ST 2084             |                             |                                                                                                    |                |             | A                       |              | /             |                           |         |
| Olympus                 | Canon Log to Video          | Cintel Neg to Linear                                                                                            |                |             |                         |              | F             |                           |         |
| Panasonic               |                             |                                                                                                    |                |             | 3                       | S / monthly  | 2             |                           |         |
| RED                     |                             |                                                                                                    |                | 안녕          | 하세요. 저                  | 는 조현주 -      | 목사입니디         |                           |         |
| Sony                    | Cintel Print to Linear      | DCI                                                                                                    |                |             |                         |              |               |                           |         |
| VFX IO                  |                             |                                                                                                    |                | <b>⊲</b> >) | ₩                       | ► ₩ එ        |               | 01:0                      | 0:02:04 |
| 01 00:00:00:00 V1 02 00 | 0:00:12:05 V1 03 00:00:00:0 | 0 V1 04 00:00:03:12 V1                                                                                          | 05 00:00:00:0  | D V1        |                         |              |               |                           |         |
|                         | (                           | Las de las de las de las de las de las de las de las de las de las de las de las de las de las de las de las de |                |             |                         |              |               |                           |         |
| ME 2M                   |                             | PART SALANDA                                                                                                    | and the second |             |                         |              |               |                           |         |
| H.264 High L4.0 H.264 H | High L4.0 H.264 High L4.0   | ) H.264 High L4.0                                                                                               | IPEG           |             |                         |              |               |                           |         |
|                         |                             |                                                                                                    |                |             |                         |              |               |                           |         |
|                         | CHOR *                      |                                                                                                    | . 🗡            |             |                         |              | <u>3D</u>     |                           |         |
| Curves - 사용자 정의         |                             |                                                                                                    |                |             | 0 00 00 23 4            | ● ••• 키프레일   | 0.00.00.47    | 00.00.00.00               |         |
|                         |                             |                                                                                                    |                | · 편진        | 0 Y R G                 | <b>0 0</b>   | 마스터 (         | >                         | _       |
|                         |                             |                                                                                                    |                |             | • 100                   | © • ⊒ •      | > Corrector 1 |                           |         |
|                         |                             |                                                                                                    |                |             | • 100                   | • <b>≡</b> • | > 크기 조정       | ⊃ä                        |         |
|                         |                             |                                                                                                    |                |             | 100                     |              |               |                           |         |
|                         |                             |                                                                                                    |                |             | 100                     |              |               |                           |         |
|                         |                             |                                                                                                    |                | 소프트 클       | 클린 🥝 <mark>R</mark> 🕝 🖸 |              |               |                           |         |
| 1                       |                             |                                                                                                    |                | 22          | 50.0 St01 50            |              |               |                           |         |
|                         |                             |                                                                                                    | AAA            |             | 0.0 H.S. 0.             | 0            |               |                           |         |
|                         |                             |                                                                                                    | Ju Juna        |             |                         |              |               |                           |         |
| 🐣 DaVinci Resolve 19    | PUBLIC BETA                 |                                                                                                    |                | <i>=5 D</i> | =i=                     | ÷11          |               | <b></b>                   |         |

### 1 LUTs→2눈모양 표시→3오프셋 →4오프셋 →5오프셋 조정에 따르는 색깔의 변화

| 🚨 DaVinci Resolve - 소연수               | - 1                      |                         |                |                                       |                      |                |             |
|---------------------------------------|--------------------------|-------------------------|----------------|---------------------------------------|----------------------|----------------|-------------|
| DaVinci Resolve 파일 편집                 | 트립 타입라인 클립 마크            | I 보기 재생 Fusion 퀄러       | 페어라이트 작업공간     | 도움말                                   |                      |                |             |
| 🍯 갤러리 🔄 LUT 🕴                         | 🖾 미디어 폰 🛛 🍱 🕻 🗮 🏹        |                         |                |                                       | 조현주 1   편집물          |                |             |
|                                       |                          | ≓↓ <b>***</b> :≡ Q, ••• | 30% ~          |                                       | Timeline 1 $\vee$    | 키코드없음 🗸 📠      | ~ 💬 🖸       |
|                                       |                          |                         | 버전             |                                       |                      |                |             |
| ACES                                  |                          |                         |                |                                       |                      |                |             |
| Arri                                  |                          |                         |                |                                       |                      |                |             |
| Astrodesi                             | ACES                     | Arri                    |                |                                       |                      |                |             |
| Blackmagi                             |                          |                         |                |                                       | 1361                 |                |             |
| DCI                                   |                          |                         |                |                                       | 1                    |                |             |
| DJI                                   |                          |                         |                |                                       |                      |                |             |
| Film Looks                            | Astrodesign              | Blackmagic Design       |                |                                       |                      |                |             |
| HDR Hybrid L                          |                          |                         |                |                                       |                      |                |             |
| HDR ST 2084                           |                          |                         |                |                                       |                      |                |             |
| Olympus                               | Capon Log to Cincon      | Cappo Log to Per709     |                |                                       |                      |                |             |
| Panasonic                             |                          | canon cog concertos     |                |                                       |                      |                |             |
| RED                                   |                          |                         |                | 안녕하세요. 7                              | 더는 조현주 목/            | 사입니다           |             |
| Sony                                  |                          |                         |                |                                       |                      |                |             |
| VFX IO                                | Canon Log to Video       | Cintel Neg to Linear    |                | <b>H</b>                              |                      |                | 01:00:00:00 |
| 01 00:00:00:00 V1 02 00:0             | 00:12:05 V1 03 00:00:00: | 00 V1 04 00:00:03:12 V1 | 05 00:00:00 V1 |                                       |                      |                |             |
|                                       |                          |                         |                |                                       |                      |                |             |
| VE 2M                                 |                          | In San Teacher States   |                |                                       |                      |                |             |
| · · · · · · · · · · · · · · · · · · · |                          |                         |                |                                       |                      |                |             |
| H.264 High L4.0 H.264 Hi              | ig'n L4.0 H.264 High L4. | 0 H.264 High L4.0       | JPEG           |                                       |                      |                |             |
| 500 I III 🖸 💽                         |                          |                         | × •            | (\$)<br>(\$)                          |                      |                |             |
| 프라이머리 - Color Wheels                  |                          |                         |                | · · · · · · · · · · · · · · · · · · · | │ ① 월                |                |             |
| <ul> <li>④ •/</li> <li>색온도</li> </ul> | E 0.0 ELE                | E 0.00 CHH              | 1.000 II       | 번 <b>0.435</b> 미드/디테일                 | <b>≅ 0.00</b> 00:00: | :00:00 700:00: | 00          |
|                                       |                          |                         |                |                                       |                      | 수터 이           |             |
| 리프트                                   | 5 ž                      |                         | 게인 5           | 오프셋                                   | € = + > 0            | prrector 1     |             |
|                                       |                          |                         |                |                                       | • = • > =            | 기조정            |             |
|                                       |                          |                         |                |                                       |                      |                |             |
|                                       |                          |                         |                |                                       |                      |                |             |
|                                       | 0.00.000                 | 0.00 0.00 1.00          | 1 00 1 00 1 00 | 20.79 24.76 25.4                      | 2                    |                |             |
|                                       |                          |                         |                |                                       |                      |                |             |
| Contraction                           | •ويت                     |                         |                | Campion                               |                      |                |             |
| 컬러 부스트 <b>0.00</b>                    | 쉐도우스 <b>0.00</b> 하       | 이라이츠 0.00               | 채도 50.00       | 색상 50.00 루마믹스                         | <u>∖</u> 100.00      |                |             |

## 1 밝게 어둡게 보정→2그래프→3그래프 모양 위로 밝게 →4그래프 아래로 어둡게

| DaVinci Resolve -   | 조현주 1               |                 |                     |              |                                               |               |                  |                 |             |             |        |
|---------------------|---------------------|-----------------|---------------------|--------------|-----------------------------------------------|---------------|------------------|-----------------|-------------|-------------|--------|
| DaVinci Resolve 파일  | 편집 트림 타임라인          | 클립 마크           | 보기 재생 Fusio         | n 컬러         | 페어라이트 작업공                                     | 간 도움말         |                  |                 |             |             |        |
| 💷 यसय 🛛 🖬 🛛         | UT 🏾 🖾 미디어 풀 🗍      | ][4] [ 클립 ~     |                     |              |                                               |               |                  | 조현주 1   편       | 집됨          |             |        |
|                     |                     | •               |                     | a            | 30% ~                                         |               | Ti               | meline 1 $\sim$ | 키코드 없음      | ~ 🖬 ~ 💭 🗄   | 53 ••• |
|                     |                     | _               |                     |              | 버전                                            | ~             |                  |                 | 200         |             |        |
| ACES                |                     |                 |                     |              |                                               |               |                  |                 |             |             |        |
| Arri                |                     |                 |                     |              |                                               |               |                  |                 |             |             |        |
| Astrodesign         | ACES                |                 | Arri                |              |                                               |               |                  |                 |             |             |        |
| Blackmagic D        |                     | =               |                     |              |                                               |               |                  | SEL             |             |             |        |
| DCI                 |                     |                 |                     |              |                                               |               |                  |                 |             |             |        |
| ILO                 | Astrodesias         |                 | Blackmagic Design   |              |                                               |               |                  |                 |             |             |        |
| Film Looks          | Astroacsign         |                 | Diackinagie Design  |              |                                               |               |                  |                 |             |             |        |
| HDR Hybrid L        |                     |                 |                     |              |                                               |               |                  |                 |             |             |        |
| HDR ST 2084         |                     |                 |                     |              |                                               |               |                  |                 |             |             |        |
| Olympus             | Canon Log to Ci     | neon C          | anon Log to Rec709  |              |                                               |               |                  |                 |             |             |        |
| Panasonic           |                     |                 |                     |              |                                               |               |                  |                 |             |             |        |
| RED                 |                     |                 |                     |              |                                               | 안녕            | <u> 영하세요. 저는</u> | <u>= 조현주 독</u>  | 루사입니디       |             |        |
| Sony                |                     |                 |                     |              |                                               |               |                  |                 |             |             |        |
| VFX IO              | Canon Log to V      | ideo C          | intel Neg to Linear |              | EII ~ 🛞 📣                                     |               | ₩                | ▶ ▶ එ           |             | 01:00:0     | 00:00  |
| 01 00:00:00:00 V1   | 02 00:00:12:05 V1 0 | 00:00:00:00     | V1 04 00:00:0       | 3:12 V1 [    | 05 00:00:00:00 V1                             |               |                  |                 |             |             |        |
|                     |                     | -               |                     |              |                                               |               |                  |                 |             |             |        |
| ME 2M               |                     | CALL-TAINS      | The Property of     | Charly State | 1000 C                                        |               |                  |                 |             |             |        |
| 진영하세요 저는 조원은 역사입니다. |                     |                 |                     |              | ALL DO TO TO TO TO TO TO TO TO TO TO TO TO TO | J             |                  |                 |             |             |        |
| H.264 High L4.0     | 1.264 High L4.0 H   | .264 High 1.4.0 | H.264 High L        | 4.0 JI       | PEG                                           |               |                  |                 |             |             |        |
| See   1993   6      | D 🗍 🖓               |                 |                     |              | 1 1 4                                         | $\Rightarrow$ | <b>6</b>         |                 |             |             |        |
| Curves - 사용자 정의     |                     |                 |                     |              |                                               | CO CO CO      | ko o 🛛 🖾 🕤       | > ••• 키프레임      |             |             |        |
|                     |                     |                 |                     |              |                                               | • 편진          | 2 Y R G B        | 00:             | :00:00:00   | 00:00:00:00 |        |
|                     |                     |                 |                     |              | /                                             |               | • 100            |                 | 마스터         |             |        |
|                     |                     |                 |                     |              | /                                             |               | • 100            |                 | Corrector 1 | ĺ           |        |
|                     |                     |                 |                     |              |                                               |               | • 100            | 0               |             | Í           |        |
|                     |                     |                 |                     |              |                                               |               | • 100            |                 |             |             |        |
|                     |                     |                 |                     |              | /                                             |               |                  |                 |             |             |        |
|                     |                     |                 | ~                   |              |                                               | ***           |                  |                 |             |             |        |
|                     |                     |                 |                     |              |                                               |               | 50.0 하이 50.      | o               |             |             |        |
|                     |                     |                 |                     |              |                                               | 1.S.          | 0.0 H.S. 0.0     | <b>D</b>        |             |             |        |
|                     |                     |                 |                     |              |                                               |               |                  |                 |             |             |        |
| 🐣 DaVinci Resolv    | e 19 PUBLIC BETA    |                 |                     |              | 500                                           | =======       | = =              | 20              |             | 5           | 19     |

### 1전체영상 보기→2영상 랜더링 내보내기 →3로켓 모양→4렌더 설정

| DaVinci Resolve -  | 조현주 1                                                             |                      |                              |                                                               |                                             |                  |
|--------------------|-------------------------------------------------------------------|----------------------|------------------------------|---------------------------------------------------------------|---------------------------------------------|------------------|
| DaVinci Resolve 파일 | 편집 트림 타입라인 클                                                      | 콜립 마크 보기 재생          | Fusion 컬러 페어라이트 작업공          | 응간 도움말                                                        |                                             |                  |
| 🖵 🛛 🛗 렌더 설정        | · 🖾 테이프 🍱 🚍                                                       | 1리 ~                 |                              |                                                               | 조현주 1 편집될                                   |                  |
| 렌더 설정 - YouT -     | 1080p                                                             |                      | 32% ~                        |                                                               | Timeline 1 🗸                                | 키코드 없음 🗸 🔚 🗸 🚥   |
|                    |                                                                   |                      | 인 01:00:00:00 야굿 01:00:15:   | 14                                                            |                                             | 지속시간 00:00:15:15 |
|                    | 64 H.264 H.26                                                     | 65 🛃                 |                              |                                                               |                                             |                  |
| Custom Export H    |                                                                   | laster YouTube 1080p |                              |                                                               |                                             |                  |
|                    |                                                                   |                      |                              |                                                               |                                             |                  |
| File Name 소명수 8    | 신공지능 동영상 승출-mp4                                                   |                      |                              |                                                               | 3.91                                        |                  |
|                    |                                                                   | 찾아보기                 |                              |                                                               |                                             |                  |
| SUALE              |                                                                   |                      |                              |                                                               |                                             |                  |
| 01/25 22           | 1920 x 1080 HD                                                    |                      |                              |                                                               |                                             |                  |
| 표권의 관이트            |                                                                   |                      |                              |                                                               |                                             |                  |
|                    | 24                                                                |                      |                              |                                                               |                                             |                  |
|                    | MP4                                                               |                      |                              |                                                               |                                             |                  |
| 비니오 포직             | H.264                                                             |                      |                              |                                                               |                                             |                  |
| 7a                 | Auto                                                              |                      |                              | 안녕하세요. 저                                                      | 는 소연수 독자입니                                  |                  |
| Encoding Profile   | High                                                              |                      |                              |                                                               |                                             |                  |
| 모니오                | Bus 1 (Stereo)                                                    |                      | 01:00:00:00                  |                                                               |                                             |                  |
| 오디오 코넥             | AAC                                                               |                      | 01 00:00:00 V1 02 00:00:00   | :03 V1 03 00:00:03:16 V1 04 00:00:0                           | 00:0                                        |                  |
|                    | Same as project                                                   |                      |                              |                                                               |                                             |                  |
|                    | Normalize Audio                                                   |                      | ME WY                        |                                                               |                                             |                  |
|                    | <ul> <li>Normalize to stand</li> <li>Optimize to stand</li> </ul> |                      | н 264 High L4.0 H.264 High L | 10 H.264 High I.4.0 JPEG                                      |                                             |                  |
| Standard           |                                                                   |                      |                              |                                                               |                                             |                  |
| Target Level       |                                                                   |                      |                              |                                                               | 렌더 전체 타일라인                                  |                  |
| Target Loudness    |                                                                   |                      | 01:00:00:00                  | 01:00:08:00                                                   | 01:00;16:00                                 |                  |
|                    | Use Proxy Media                                                   |                      |                              |                                                               |                                             |                  |
|                    | ☐ YouTube에 바로 업로5                                                 |                      |                              |                                                               |                                             |                  |
|                    |                                                                   |                      | V2 비디오 2                     |                                                               |                                             |                  |
|                    |                                                                   |                      |                              |                                                               |                                             |                  |
|                    |                                                                   |                      | A1 오디오 1 2.                  | anten berten bes Bite etre bitentité einen Bite beterne ditte | and the line of the form of one of the same |                  |
|                    |                                                                   |                      | S M                          | 리나님은 다시는 사람하신니다.Vrew 에서 다빈치 건                                 | 기종비금 역사 지만 날                                |                  |
|                    |                                                                   |                      | A2 9519.2 2                  |                                                               |                                             |                  |
|                    | 신 렌더                                                              | 린 대기역에 추가            |                              | ne ( ne ne ne ne ne ne ne ne ne ne ne ne ne                   |                                             |                  |
|                    |                                                                   |                      |                              | school-teacher-student-trap-beat-mp-hop-24505                 | 8.mp3                                       |                  |
| 📩 DaVinci Resolv   | e 19 PUBLIC BETA                                                  |                      |                              |                                                               |                                             | 1 2              |

### 1렌터설정→2YouTube→3해상도1920x1080 →4File Name조현주→5위치 찾아보기 저장

| DaVinci Resolve -  | 조현주 1                                                                   |           |                                            |                                 |                                                     |             |        |               |
|--------------------|-------------------------------------------------------------------------|-----------|--------------------------------------------|---------------------------------|-----------------------------------------------------|-------------|--------|---------------|
| DaVinci Resolve 파일 | 편집 트림 타임라인 콜                                                            | 리 마크 재생   | Fusion 컬러 페어라이트 작업                         | 공간 도움말                          |                                                     |             |        |               |
| └── │ ┣╋ 렌더 설정     |                                                                         |           |                                            |                                 | 소현수 1   편집됨                                         |             |        | 2000          |
| 렌더 설정 - You e -    | 1080p                                                                   |           | 32% ~                                      |                                 | Timeline 1 🗸                                        |             | 키코드 없음 |               |
| Custom Export 4 Ma | 5 <b>4 H.264 H.26</b><br>aster HyperDeck H.265 Ma                       | 5 🕞 😽 🗸   | 9 01:00:00 0F <sub>T</sub> 01:00:15        | .14                             | 0                                                   | 1           | 시속시    | 2 00:00:15:15 |
| File Name 조형주 9    | 이곳지능 동영상 승훈-mp4                                                         |           |                                            |                                 | JACK.                                               |             |        |               |
| 위치                 |                                                                         | 찾아보기      |                                            |                                 |                                                     |             |        |               |
| 해상도<br>프레일 레이트     | 1920 x 1080 HD<br>Use vertical resolution                               |           | -                                          |                                 |                                                     |             |        |               |
|                    | MP4                                                                     |           |                                            |                                 | Carlos A from                                       |             |        |               |
| 비디오 코텍             | H.264                                                                   |           |                                            |                                 |                                                     |             |        |               |
| 유형                 | Auto                                                                    |           |                                            | 안녕하서                            | II요. 저는 소현수                                         | 복사입니다       |        |               |
| Encoding Profile   | High                                                                    |           |                                            |                                 |                                                     |             |        |               |
| 오디오                | Bus 1 (Stereo)                                                          |           | 01:00:00:00                                |                                 |                                                     |             |        | M M           |
| 오디오 코텍             | AAC                                                                     |           | 01 00:00:00:00 V1 02 00:00:0               | 0:03 V1 03 00:00:03:16 V1       | 04 00:00:00:0                                       |             |        |               |
| 데이터 펌-인            | Same as project Normalize Audio Normalize to standa Optimize to standar |           | КЕ 45 9 404н<br>н.264 High L4.0 H.264 High | L4.0 H.264 High L4.0            | JPEG                                                |             |        |               |
|                    |                                                                         |           |                                            |                                 | 렌더                                                  | 전체타입라인 🗸 📃  | • • •  |               |
| Target Level       |                                                                         |           |                                            |                                 |                                                     |             |        |               |
| Target Loudness    |                                                                         |           | 01:00:00:00                                | 01:00:00:00                     | 01:00:08:00                                         | 01:00:16:00 |        |               |
|                    | Use Proxy Media                                                         |           | 0 클럽                                       |                                 |                                                     |             |        |               |
|                    | YouTube에 바로 업로드                                                         |           | V2 비디오 2                                   |                                 |                                                     |             |        |               |
|                    |                                                                         |           | []<br>1 클립                                 |                                 | I II                                                |             |        |               |
|                    |                                                                         |           | A1 오디오 1 :                                 | 2.0 <b>Hit Hat - At a Hit A</b> | - <del>()::::::::::::::::::::::::::::::::::::</del> |             |        |               |
|                    |                                                                         |           | S M                                        | 하나님은 당신을 사랑하십니다-Vre             | ww 에서 다빈치 리출브로 영상 자막 넣                              |             |        |               |
|                    |                                                                         |           | A2 오디오 2 :                                 |                                 |                                                     |             |        |               |
|                    | 렌더링                                                                     | ! 대기열에 추가 | s м                                        | school-teacher-student-trap-bea | t-hip-hop-245058.mp3                                |             |        |               |
| 🐥 DaVinci Resolve  | e 19 PUBLIC BETA                                                        |           |                                            | -=/D 3 =                        |                                                     | <u>е</u> л  | A      |               |

## 1저장 →2내 파일 →3File Name동영상mp4→4저장-5 렌더링대기열→6전체렌더

| DaVinci Resolve -     | 조현주 1                                                                   |                                             |                                             |                              |                |             |          |               |
|-----------------------|-------------------------------------------------------------------------|---------------------------------------------|---------------------------------------------|------------------------------|----------------|-------------|----------|---------------|
| DaVinci Resolve 파일    | 편집 트립 타임라인 클립 미<br>역   📼 테이프   1164[ 클립 ~                               | ⊦크 보기 재생 Fusion 퀼                           | 러 페어라이트 작업공간 도움말                            | 3                            | 조현주 1 교진될      |             |          |               |
| 렌더 설정 - YouTube -     | 1080p                                                                   | *** 32% ~                                   |                                             |                              | Timeline 1 🗸 🗸 |             |          | 키코드           |
|                       |                                                                         | 인 01:00:0                                   | 0:00 아웃 01:00:15:14                         |                              |                |             |          |               |
| Custom Export H.264 M | 54 H.264 H.265<br>laster HyperDeck H.265 Master                         | УоиТиbe 1080р                               |                                             |                              |                |             |          |               |
| File Name 조현주<br>위치   | 인공지능 동영상 송출-mp4                                                         | (찾아보기)                                      |                                             |                              | ZEV            |             |          |               |
| 해상도                   | 1920 x 1080 HD 🗸                                                        | 🚨 파일을 저장할 위치                                | l                                           |                              |                |             |          | ×             |
| 프레잌 레이트               | Use vertical resolution                                                 | $\leftrightarrow \rightarrow \sim \uparrow$ | ≪ 2025년 봄 조현주 강의 1 ▸ 6강                     | 의 다빈치 리졸브 동양                 | 명상 ~           | C Search 63 | 방의 다빈치 ㅇ |               |
|                       | MP4 ~                                                                   | Organize - New 1                            | folder                                      |                              |                |             | = - (    | <b>&gt;</b>   |
| 비디오 코텍                | H.264 ~                                                                 | > 📥 Hyun Joo - M                            | Name                                        | Date modified                | Туре           | Size        |          |               |
| 유형                    | Auto ~                                                                  | I                                           | 🔁 6강 자료                                     | 2/28/2025 5:48               | File folder    |             |          |               |
| Encoding Profile      | High 🗸                                                                  | 🛄 Desktop 🛷                                 | 늘 박자이너 다빈치 리졸브 강의                           | 2/22/2025 4:44               | File folder    |             |          |               |
| 오디오                   | Bus 1 (Stereo) V                                                        | 🚽 Downloac 🖈                                | 🖗 4강 그림 GPT MS 만들기-동영                       | 2/22/2025 4:40               | Microsoft Po   | 23.351      |          |               |
| 오디오 코텍                | AAC ~                                                                   | 📑 Documen 🖈                                 | ● 5강 동영상 Dav                                | 2/22/2025 4:49               | Microsoft Po   | 23.351      |          |               |
| 데이터 번-인               | Same as project 🛛 🗸 🗸                                                   | 🕘 My🔿 🛷                                     | No. 10 10 10 10 10 10 10 10 10 10 10 10 10  | 2/22/2025 5:38               | Microsoft Po   | 13 046      |          |               |
|                       |                                                                         |                                             | 다 6간 동영상 Davinci Resolve 마                  | 2/28/2025 11:55              | Microsoft Po   | 20.603      |          |               |
|                       | <ul> <li>Normalize to standard</li> <li>Optimize to standard</li> </ul> |                                             |                                             | 2/20/2025 11.55              | Wilcrosoft Fo  | 20,005      |          |               |
| Standard              |                                                                         |                                             |                                             |                              |                |             |          |               |
| Target Level          |                                                                         | 이 관재는 🖌                                     |                                             |                              |                |             |          | +             |
| Target Loudness       |                                                                         |                                             |                                             |                              |                |             |          | 00            |
|                       | Use Proxy Media                                                         | File name: 조현                               | 주 인공지능 동영상 송출-mp4                           |                              |                |             |          | $\overline{}$ |
|                       | YouTube에 바로 업로드                                                         | Save as type: 모든                            | 파일                                          |                              |                |             |          | ~             |
|                       |                                                                         |                                             |                                             |                              |                |             |          |               |
|                       |                                                                         | ∧ Hide Folders                              |                                             |                              |                |             | Cancel   |               |
|                       |                                                                         |                                             | 하나님은 당신을 사용                                 | ☆하십니다-Vrew 에서 다빈치 리          | 비즐브로 영상 자막 볼   |             |          | -64           |
|                       |                                                                         | A2 S                                        | 2디오 2.0 ::::::::::::::::::::::::::::::::::: |                              |                |             |          |               |
|                       | 렌더링 대기                                                                  | 열에 추가 📃 🔝 🔯                                 | school-teacher-stud                         | lent-trap-beat-hip-hop-24505 | 8.mp3          |             |          |               |
| 🙏 DaVinci Resolv      | e 19 PUBLIC BLTA                                                        |                                             |                                             | <b>z</b>  2                  |                |             | 53       | A             |

## 1 렌더링대기열→2 전체 렌더→3 랜더링중

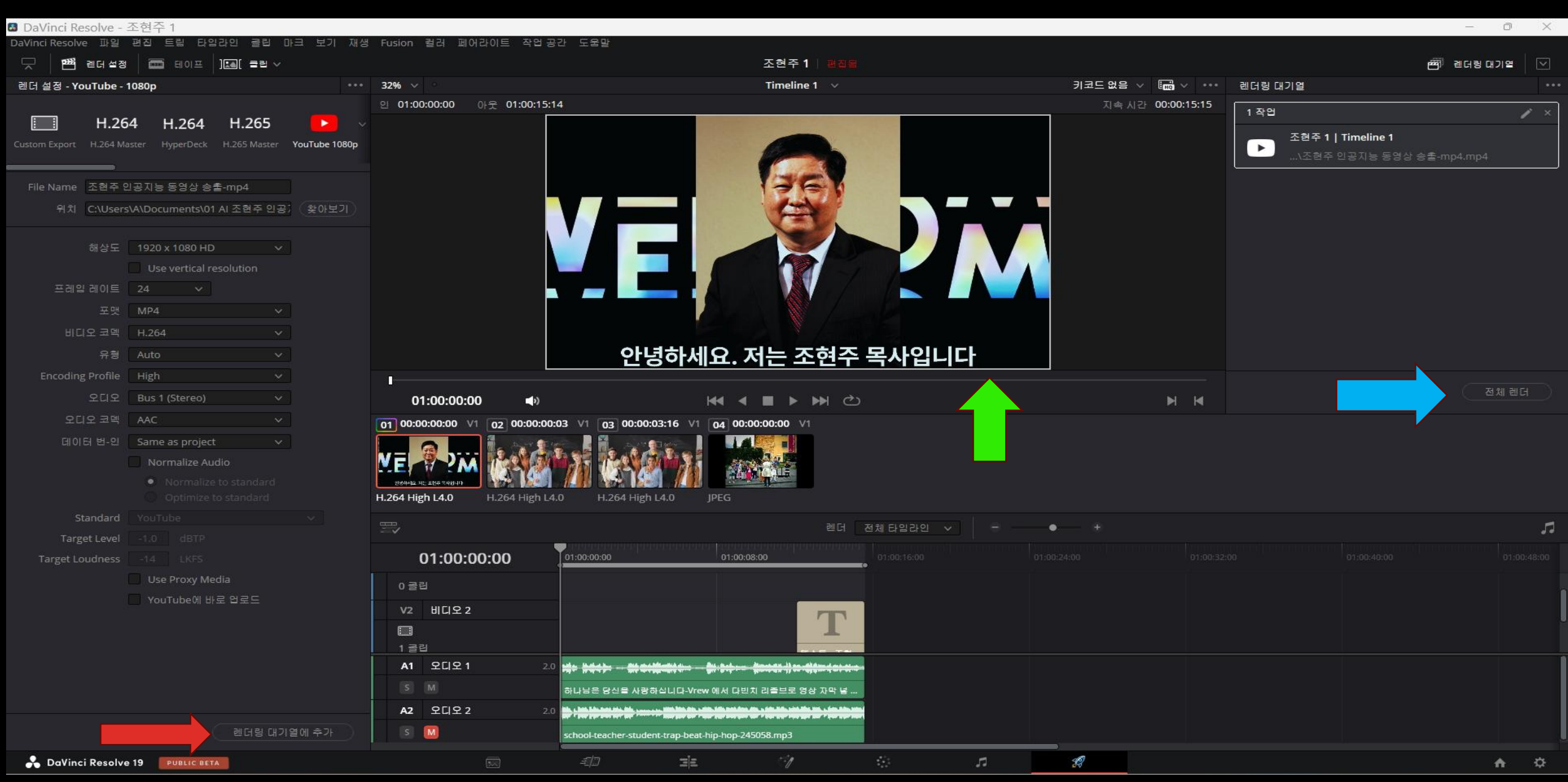